# Service Manual S88 Level 1-3

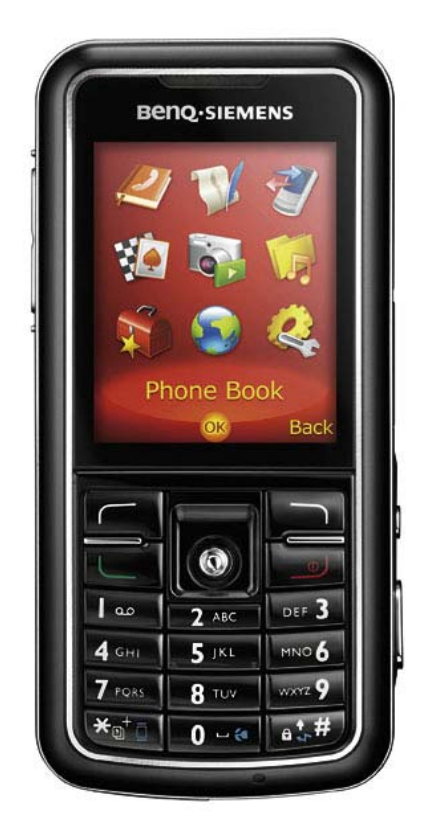

| Release          | Date | Department           | Notes to change |  |  |
|------------------|------|----------------------|-----------------|--|--|
| R 1.0 15.02.2006 |      | BenQ Mobile CC S CES | New document    |  |  |
|                  |      |                      |                 |  |  |
|                  |      |                      |                 |  |  |

Technical Documentation TD\_Repair\_L2.5L\_S88\_R1.0.pdf 02/2006 Page 1 of 61

## **Table of Content**

| 1                                                                                                    | Key Feature                                                                                                    | 3                                                                          |
|----------------------------------------------------------------------------------------------------|----------------------------------------------------------------------------------------------------|----------------------------------------------------------------------------|
| 2                                                                                                    | Unit Description of S88                                                                                                    | 4                                                                          |
| 3                                                                                                    | Exploded View of S88                                                                                                    | 5                                                                          |
| 4                                                                                                    | Disassembly of S88                                                                                                    | 6                                                                          |
| 5                                                                                                    | Assembly of S88                                                                                                    | 20                                                                         |
| 6                                                                                                    | BenQ Service Equipment User Manual                                                                                                    | 31                                                                         |
| 7                                                                                                    | Setup of the Software                                                                                                    | 32                                                                         |
| 8                                                                                                    | Software basic settings                                                                                                    | 33                                                                         |
| 9                                                                                                    | Software Download procedure                                                                                                    | 34                                                                         |
| 10                                                                                                    | Download PPF (Handset configuration)                                                                                                    | 36                                                                         |
| 11                                                                                                    | Backup and Restore of Wap and Network Setting                                                                                                    | 38                                                                         |
| 12                                                                                                    | Backup and Restore of Media Center content                                                                                                    | 39                                                                         |
| 13                                                                                                    | Unlock Tool                                                                                                    | 40                                                                         |
| 14                                                                                                    | International Mobile Equipment Identity, IMEI                                                                                                    | 42                                                                         |
|                                                                                                    |                                                                                                    |                                                                            |
| 15                                                                                                    | General Testing Information                                                                                                    | 43                                                                         |
| 15<br>16                                                                                                    | General Testing Information<br>Introduction of Service Repair Documentation Level 3 (basic) – S88                                                                                                    | 43<br>49                                                                   |
| 15<br>16<br>17                                                                                                    | General Testing Information<br>Introduction of Service Repair Documentation Level 3 (basic) – S88<br>List of available Level 3 (basic) parts                                                                                                    | 43<br>49<br>50                                                             |
| 15<br>16<br>17<br>18                                                                                                    | General Testing Information<br>Introduction of Service Repair Documentation Level 3 (basic) – S88<br>List of available Level 3 (basic) parts<br>Hardware requirements                                                                                                    | 43<br>49<br>50<br>50                                                       |
| 15<br>16<br>17<br>18<br>19                                                                                                    | General Testing Information<br>Introduction of Service Repair Documentation Level 3 (basic) – S88<br>List of available Level 3 (basic) parts<br>Hardware requirements<br>S88 Board Layout                                                                                                    | 43<br>49<br>50<br>50<br>51                                                 |
| 15<br>16<br>17<br>18<br>19<br>20                                                                                                    | General Testing Information<br>Introduction of Service Repair Documentation Level 3 (basic) – S88<br>List of available Level 3 (basic) parts<br>Hardware requirements<br>S88 Board Layout<br>SIM Card Problems                                                                                                    | 43<br>49<br>50<br>50<br>51<br>52                                           |
| <ol> <li>15</li> <li>16</li> <li>17</li> <li>18</li> <li>19</li> <li>20</li> <li>21</li> </ol>                                                                                     | General Testing Information<br>Introduction of Service Repair Documentation Level 3 (basic) – S88<br>List of available Level 3 (basic) parts<br>Hardware requirements<br>S88 Board Layout<br>SIM Card Problems<br>IO Connector Problems                                                                                                    | 43<br>49<br>50<br>50<br>51<br>52<br>53                                     |
| <ol> <li>15</li> <li>16</li> <li>17</li> <li>18</li> <li>19</li> <li>20</li> <li>21</li> <li>22</li> </ol>                                                                         | General Testing Information<br>Introduction of Service Repair Documentation Level 3 (basic) – S88<br>List of available Level 3 (basic) parts<br>Hardware requirements<br>S88 Board Layout<br>SIM Card Problems<br>IO Connector Problems<br>Battery Connector Problems                                                                                                    | 43<br>49<br>50<br>51<br>52<br>53<br>54                                     |
| <ol> <li>15</li> <li>16</li> <li>17</li> <li>18</li> <li>19</li> <li>20</li> <li>21</li> <li>22</li> <li>23</li> </ol>                                                             | General Testing Information<br>Introduction of Service Repair Documentation Level 3 (basic) – S88<br>List of available Level 3 (basic) parts<br>Hardware requirements<br>S88 Board Layout<br>SIM Card Problems<br>IO Connector Problems<br>Battery Connector Problems<br>RF Antenna Problems                                                                                                    | 43<br>49<br>50<br>51<br>52<br>53<br>54<br>55                               |
| <ol> <li>15</li> <li>16</li> <li>17</li> <li>18</li> <li>19</li> <li>20</li> <li>21</li> <li>22</li> <li>23</li> <li>24</li> </ol>                                                 | General Testing Information<br>Introduction of Service Repair Documentation Level 3 (basic) – S88<br>List of available Level 3 (basic) parts<br>Hardware requirements<br>S88 Board Layout<br>SIM Card Problems<br>IO Connector Problems<br>Battery Connector Problems<br>RF Antenna Problems<br>Micro SD Connector Problems                                                                                         | 43<br>49<br>50<br>50<br>51<br>52<br>53<br>54<br>55<br>56                   |
| <ol> <li>15</li> <li>16</li> <li>17</li> <li>18</li> <li>19</li> <li>20</li> <li>21</li> <li>22</li> <li>23</li> <li>24</li> <li>25</li> </ol>                                     | General Testing Information<br>Introduction of Service Repair Documentation Level 3 (basic) – S88<br>List of available Level 3 (basic) parts<br>Hardware requirements<br>S88 Board Layout<br>SIM Card Problems<br>IO Connector Problems<br>Battery Connector Problems<br>RF Antenna Problems<br>Micro SD Connector Problems<br>Camera Connector Problems                                                            | 43<br>49<br>50<br>51<br>52<br>53<br>54<br>55<br>56<br>57                   |
| <ol> <li>15</li> <li>16</li> <li>17</li> <li>18</li> <li>19</li> <li>20</li> <li>21</li> <li>22</li> <li>23</li> <li>24</li> <li>25</li> <li>26</li> </ol>                         | General Testing Information<br>Introduction of Service Repair Documentation Level 3 (basic) – S88<br>List of available Level 3 (basic) parts<br>Hardware requirements<br>S88 Board Layout<br>SIM Card Problems<br>IO Connector Problems<br>Battery Connector Problems<br>RF Antenna Problems<br>Micro SD Connector Problems<br>Camera Connector Problems                                                            | 43<br>49<br>50<br>51<br>52<br>53<br>54<br>55<br>56<br>57<br>58             |
| <ol> <li>15</li> <li>16</li> <li>17</li> <li>18</li> <li>19</li> <li>20</li> <li>21</li> <li>22</li> <li>23</li> <li>24</li> <li>25</li> <li>26</li> <li>27</li> </ol>             | General Testing Information<br>Introduction of Service Repair Documentation Level 3 (basic) – S88<br>List of available Level 3 (basic) parts<br>Hardware requirements<br>S88 Board Layout<br>SIM Card Problems<br>IO Connector Problems<br>Battery Connector Problems<br>RF Antenna Problems<br>Micro SD Connector Problems<br>Camera Connector Problems<br>Display Problems                                        | 43<br>49<br>50<br>51<br>52<br>53<br>54<br>55<br>56<br>57<br>58<br>59       |
| <ol> <li>15</li> <li>16</li> <li>17</li> <li>18</li> <li>19</li> <li>20</li> <li>21</li> <li>22</li> <li>23</li> <li>24</li> <li>25</li> <li>26</li> <li>27</li> <li>28</li> </ol> | General Testing Information<br>Introduction of Service Repair Documentation Level 3 (basic) – S88<br>List of available Level 3 (basic) parts<br>Hardware requirements<br>S88 Board Layout<br>SIM Card Problems<br>IO Connector Problems<br>Battery Connector Problems<br>RF Antenna Problems<br>Micro SD Connector Problems<br>Camera Connector Problems<br>Display Problems<br>Charger Problems<br>Keypad Problems | 43<br>49<br>50<br>51<br>52<br>53<br>54<br>55<br>56<br>57<br>58<br>59<br>60 |

# 1 Key Feature

| System          | <ul> <li>Tri-band handset (GSM900/DCS1800/PCS1900) or<br/>(GSM850/DCS1800/PCS1900) with internal antenna</li> </ul> |
|-----------------|----------------------------------------------------------------------------------------------------|
| Battery         | <ul> <li>Li – Ion 920mAh battery</li> </ul>                                                                         |
| Stand – by Time | Up to 200 hours                                                                                                    |
| Talking Time    | • 130min~450min                                                                                                    |
| Memory          | NOR flash: 128MB                                                                                                    |
| 2               | NAND flash: 256MB                                                                                                   |
|                 | Pseudo SRAM: 64MB                                                                                                   |
|                 | Mobile SDRAM: 128MB                                                                                                 |
| External Memory | Micro SD/Transflash                                                                                                 |
| Display         | Display mode: Active Matrix, OLED                                                                                   |
| . ,             | <ul> <li>Active area: 31.152mm x 38.94mm</li> </ul>                                                                 |
|                 | • Pixel pitch: 0.177mm x 0.177mm                                                                                    |
|                 | Number of Colours: 260K                                                                                             |
| Keypad          | <ul> <li>12 numerical key (including *,#)</li> </ul>                                                                |
|                 | <ul> <li>5-way navigation key</li> </ul>                                                                            |
|                 | <ul> <li>Soft keys: Left and Right</li> </ul>                                                                       |
|                 | Send key                                                                                                    |
|                 | End/Power key                                                                                                    |
| Function key    | Side keys:                                                                                                    |
| -               | <ul> <li>Volume keys</li> </ul>                                                                                     |
|                 | <ul> <li>Camera/Video mode switch button</li> </ul>                                                                 |
|                 | <ul> <li>Camera shutter button</li> </ul>                                                                           |
| Camera          | <ul> <li>2.0 mega pixel; CMOS Auto Focus camera for image and</li> </ul>                                            |
|                 | video recording                                                                                                    |
| Connectivity    | USB 1.1; Bluetooth                                                                                                  |
| FM Radio        | Embedded in Mobile Phone                                                                                            |
| Camcorder       | Support MPEG 4/ 3GP                                                                                                 |
| MP3 – Player    | Support MP3/AAC                                                                                                    |
| -               | Equalizer                                                                                                    |

# 2 Unit Description of S88

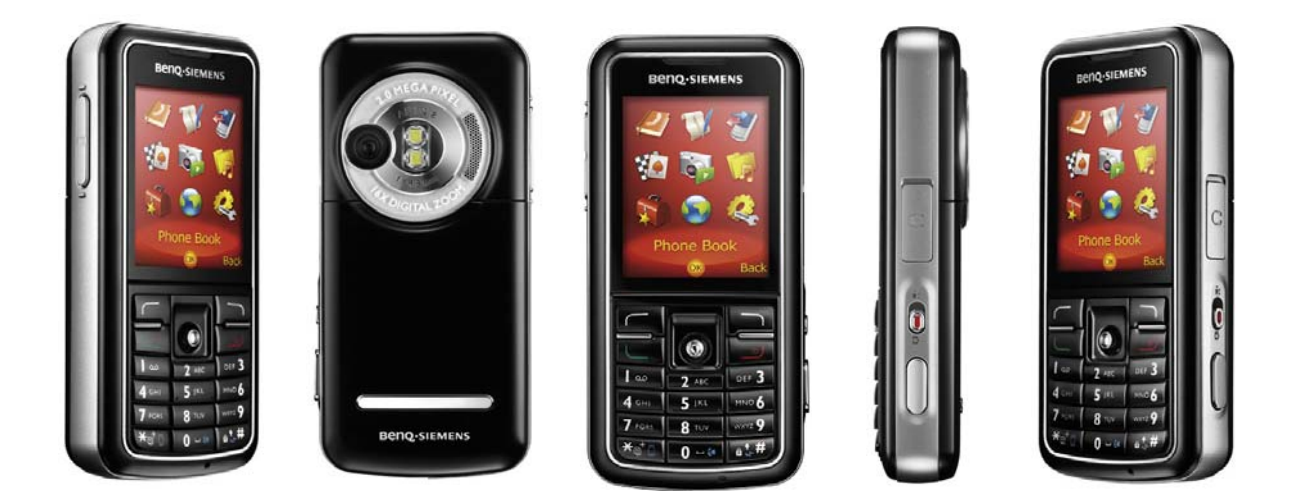

Technical Documentation TD\_Repair\_L2.5L\_S88\_R1.0.pdf 02/2006 Page 4 of 61

## 3 Exploded View of S88

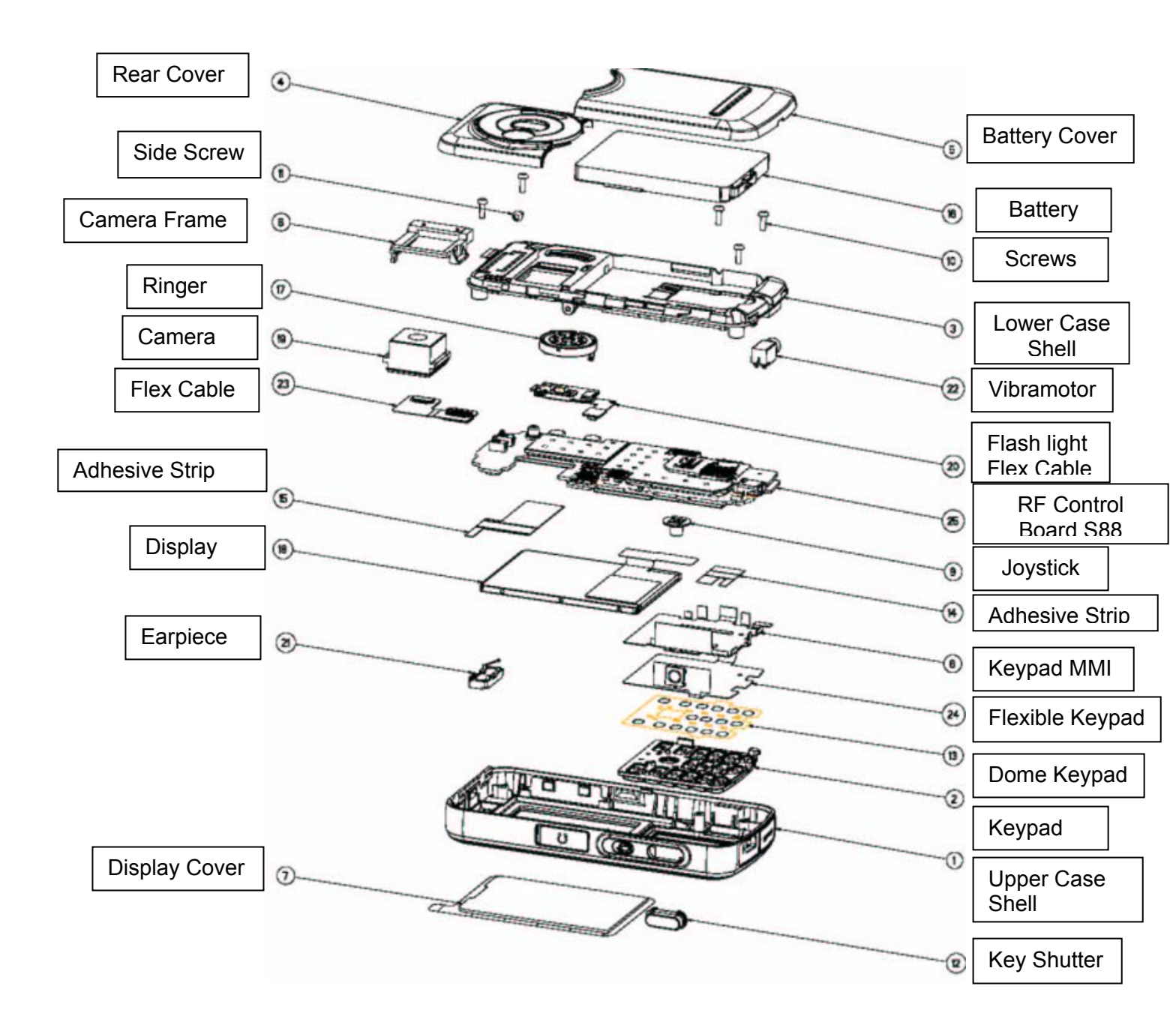

### 4 Disassembly of S88

All repairs as well as disassembling and assembling have to be carried out in an ESD protected environment and with ESD protected equipment/tools. For all activities the international ESD regulations have to be considered.

For more details please check information in c - market

https://market.bengmobile.com/SO/welcome.lookup.asp

There you can find the document "ESD Guideline".

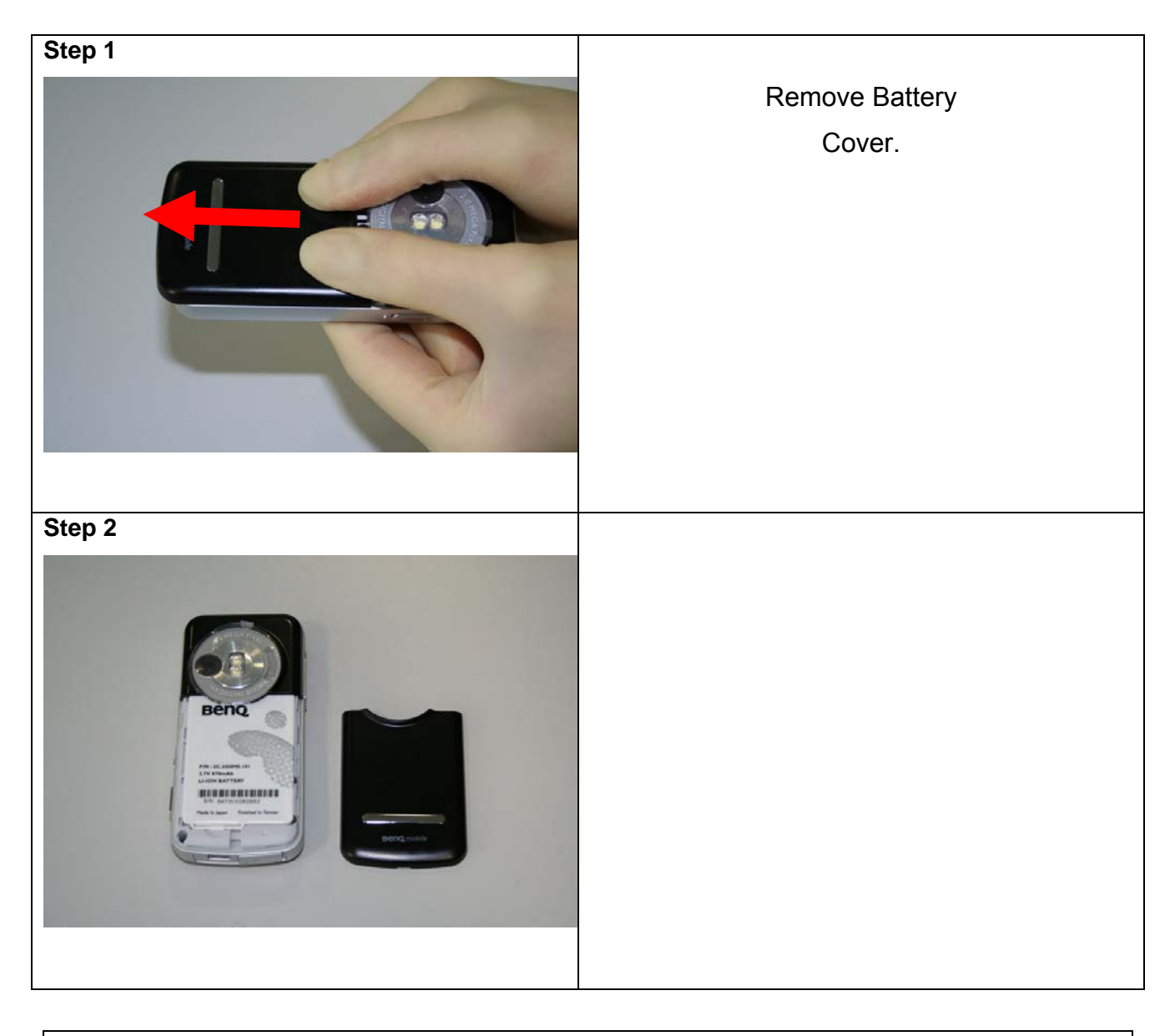

Technical Documentation TD\_Repair\_L2.5L\_S88\_R1.0.pdf 02/2006 Page 6 of 61

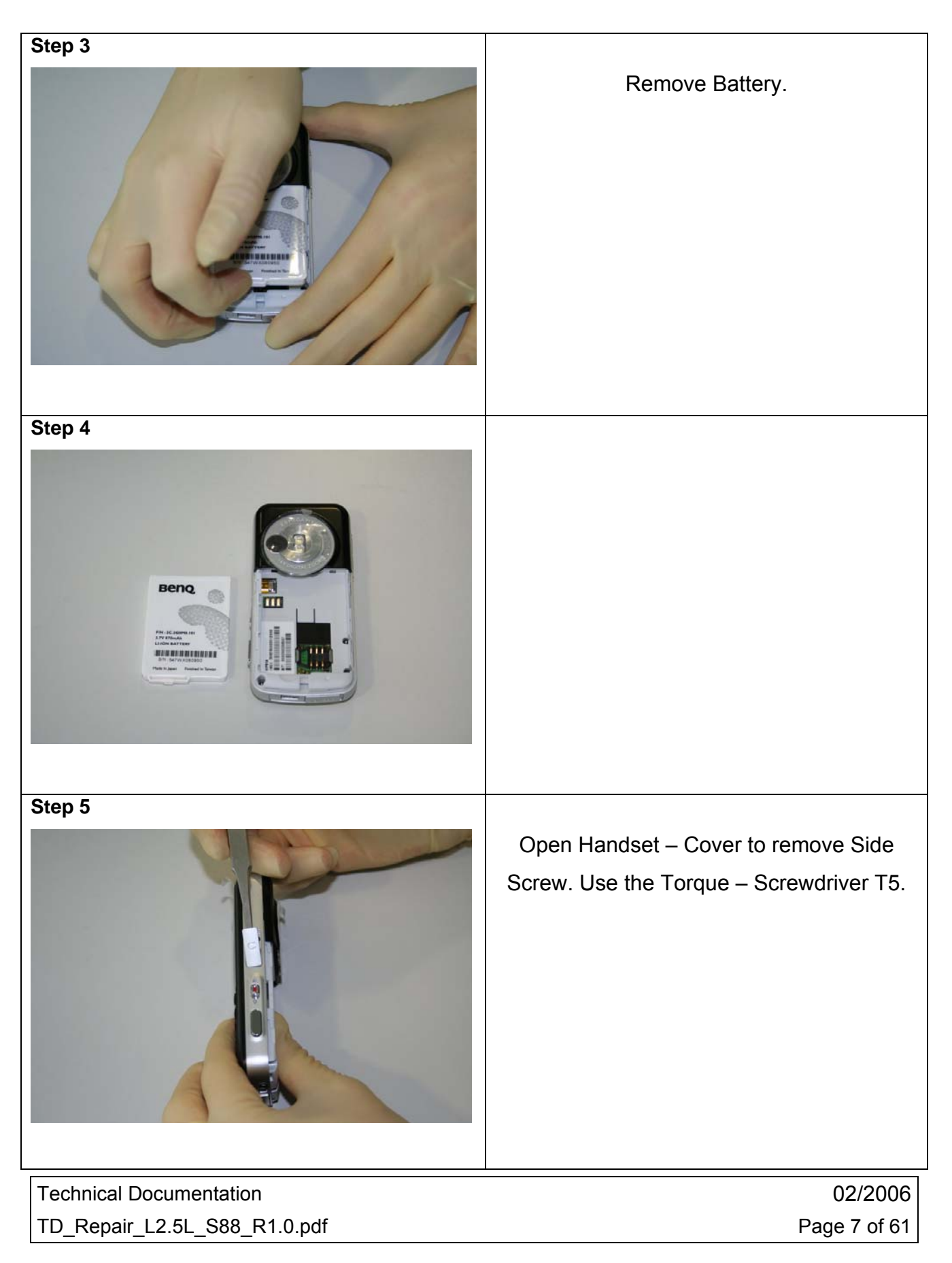

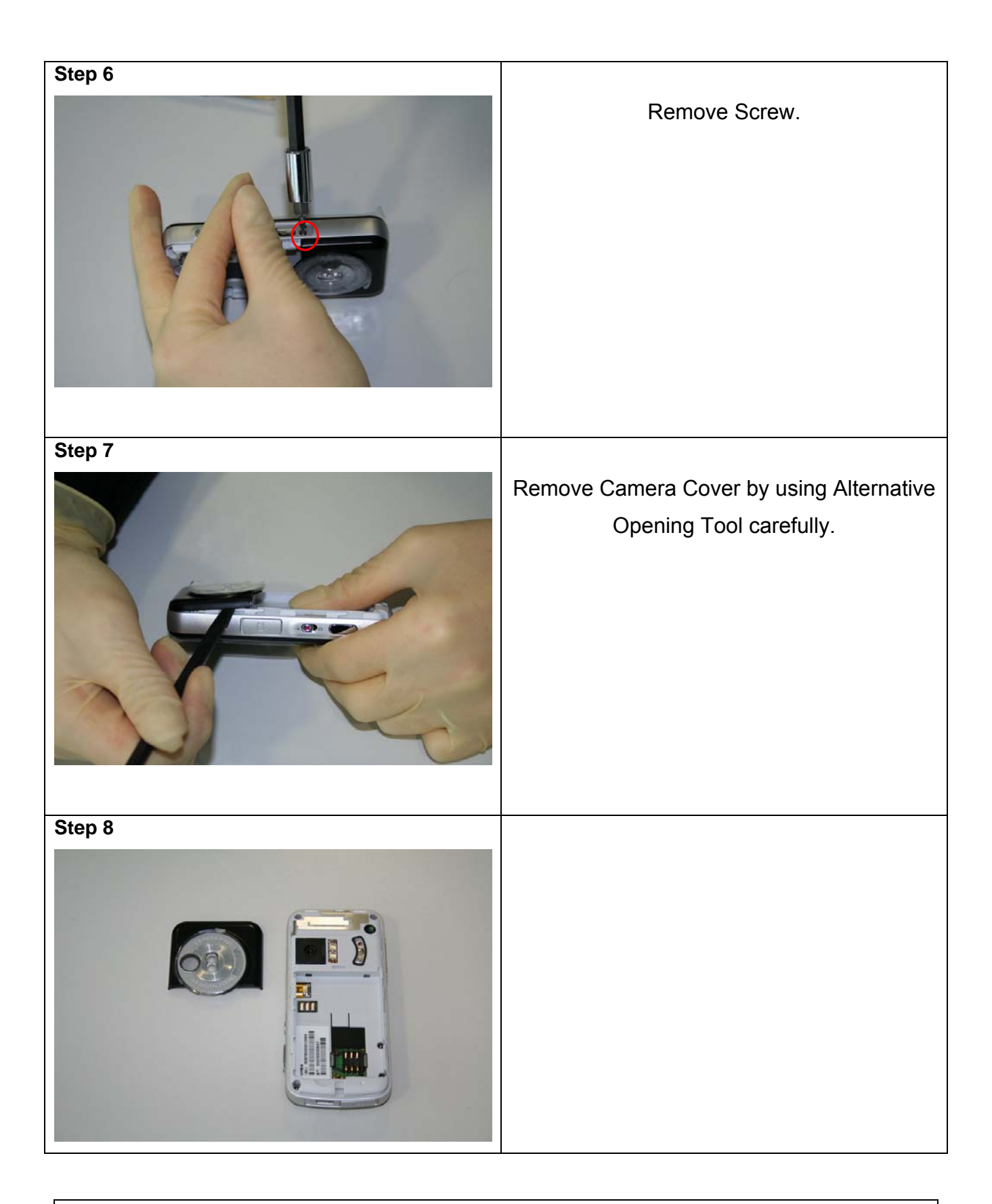

Technical Documentation TD\_Repair\_L2.5L\_S88\_R1.0.pdf 02/2006 Page 8 of 61

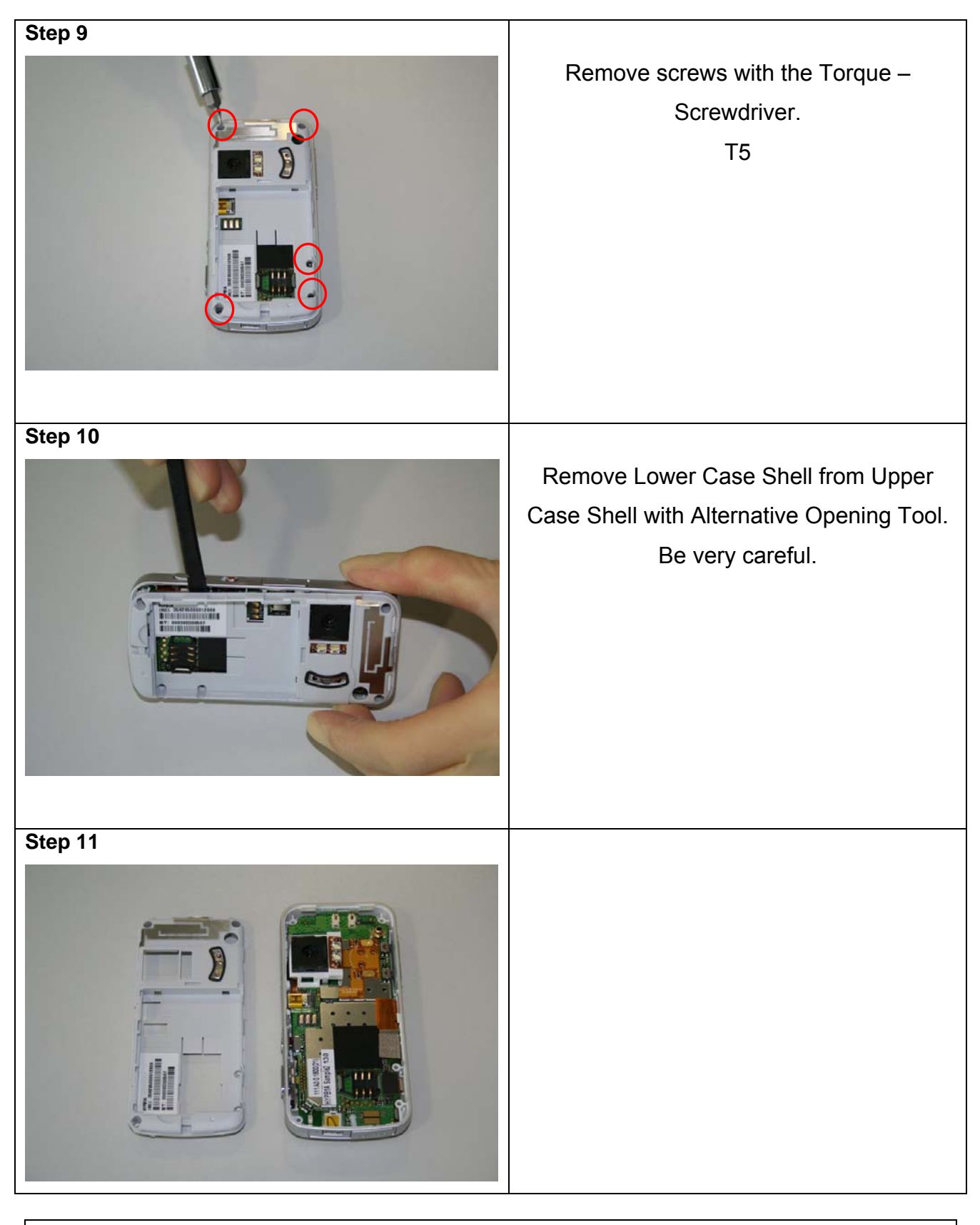

02/2006 Page 9 of 61

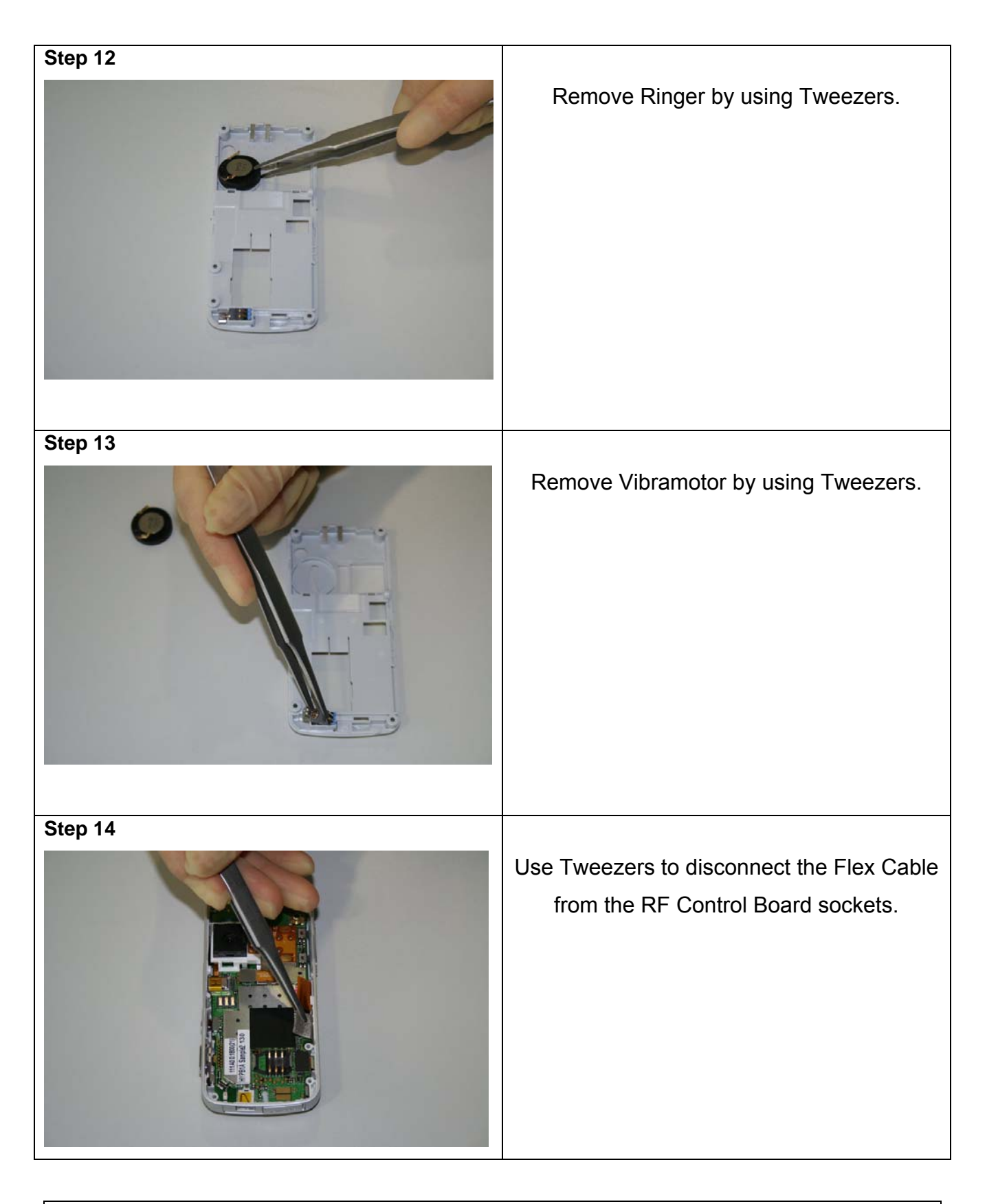

02/2006 Page 10 of 61

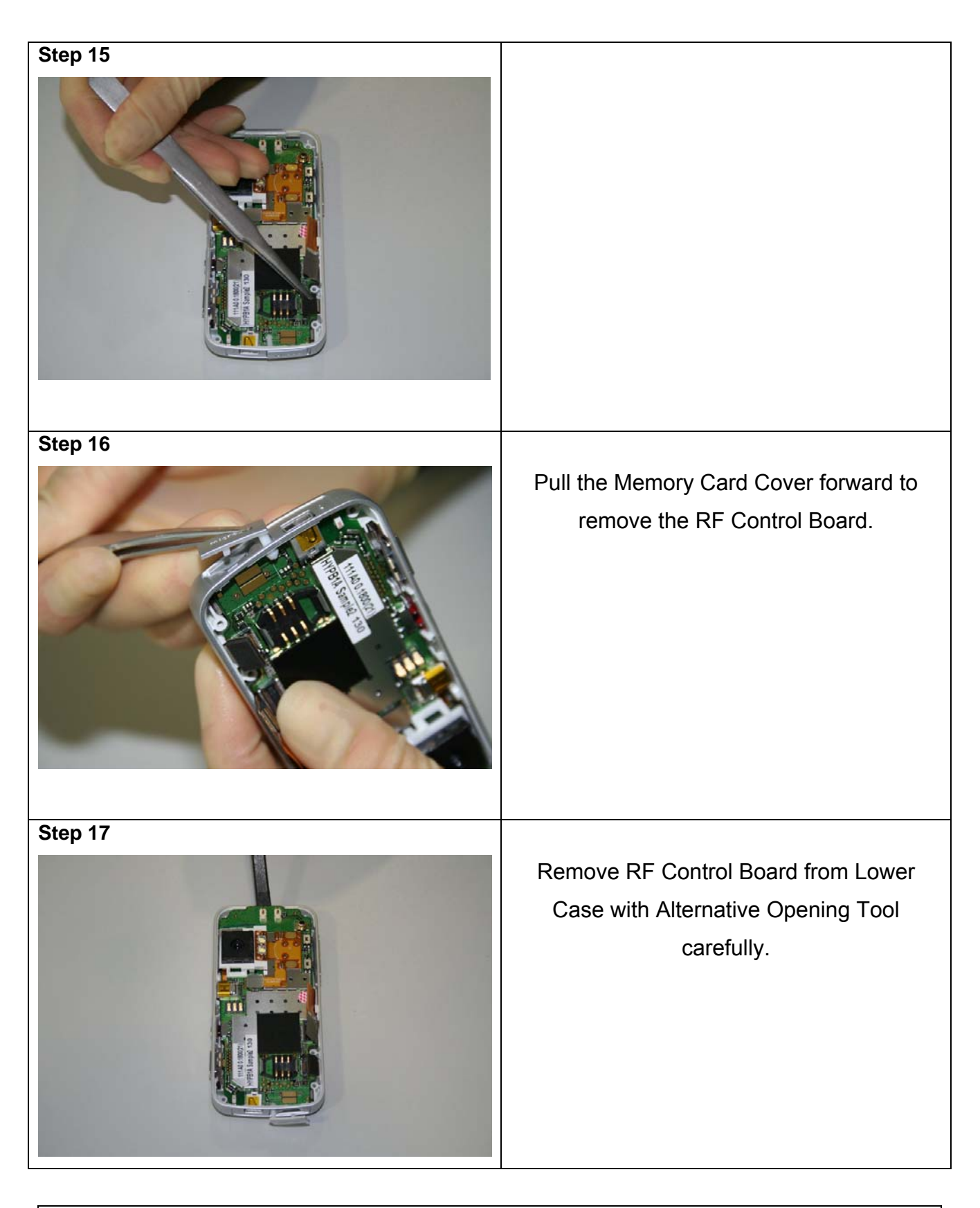

02/2006 Page 11 of 61

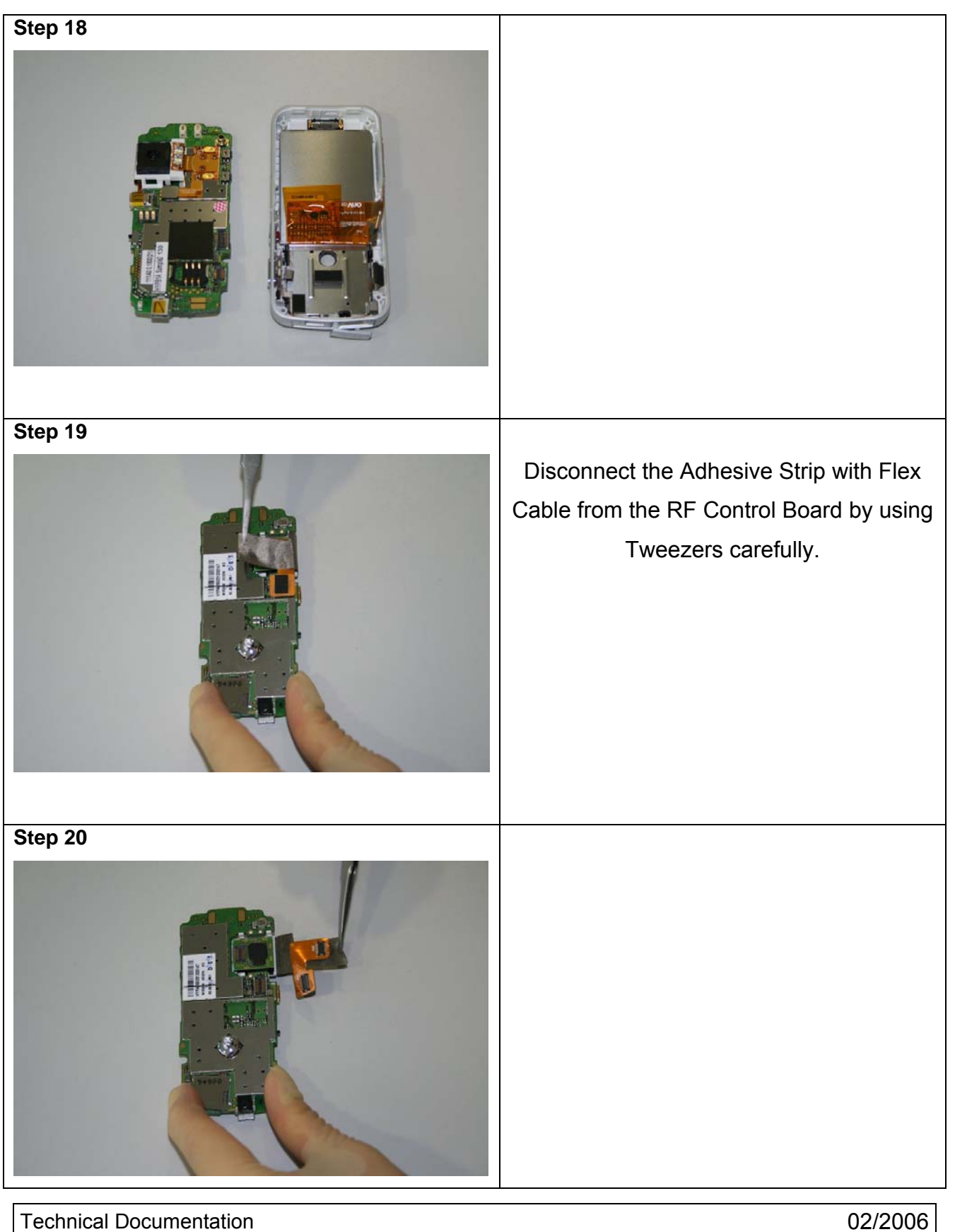

TD\_Repair\_L2.5L\_S88\_R1.0.pdf

02/2006 Page 12 of 61

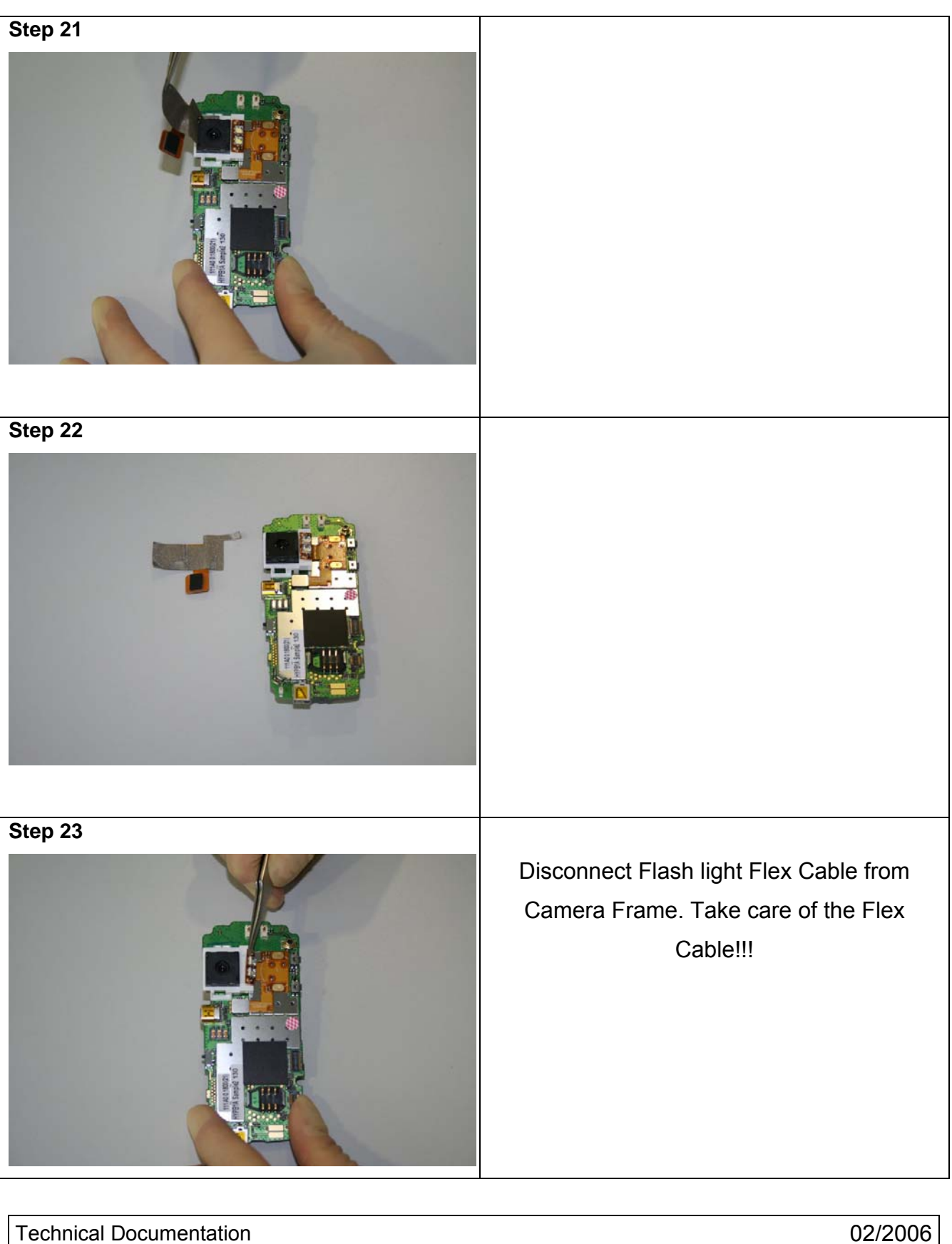

TD\_Repair\_L2.5L\_S88\_R1.0.pdf

02/2006 Page 13 of 61

| Step 24 |                                                                 |
|---------|-----------------------------------------------------------------|
|         | Remove Camera with Camera Frame by pressing the hooks together. |
| Step 25 |                                                                 |
|         |                                                                 |
| Step 26 |                                                                 |
|         | Disassemble Camera Frame from Camera.                           |

02/2006 Page 14 of 61

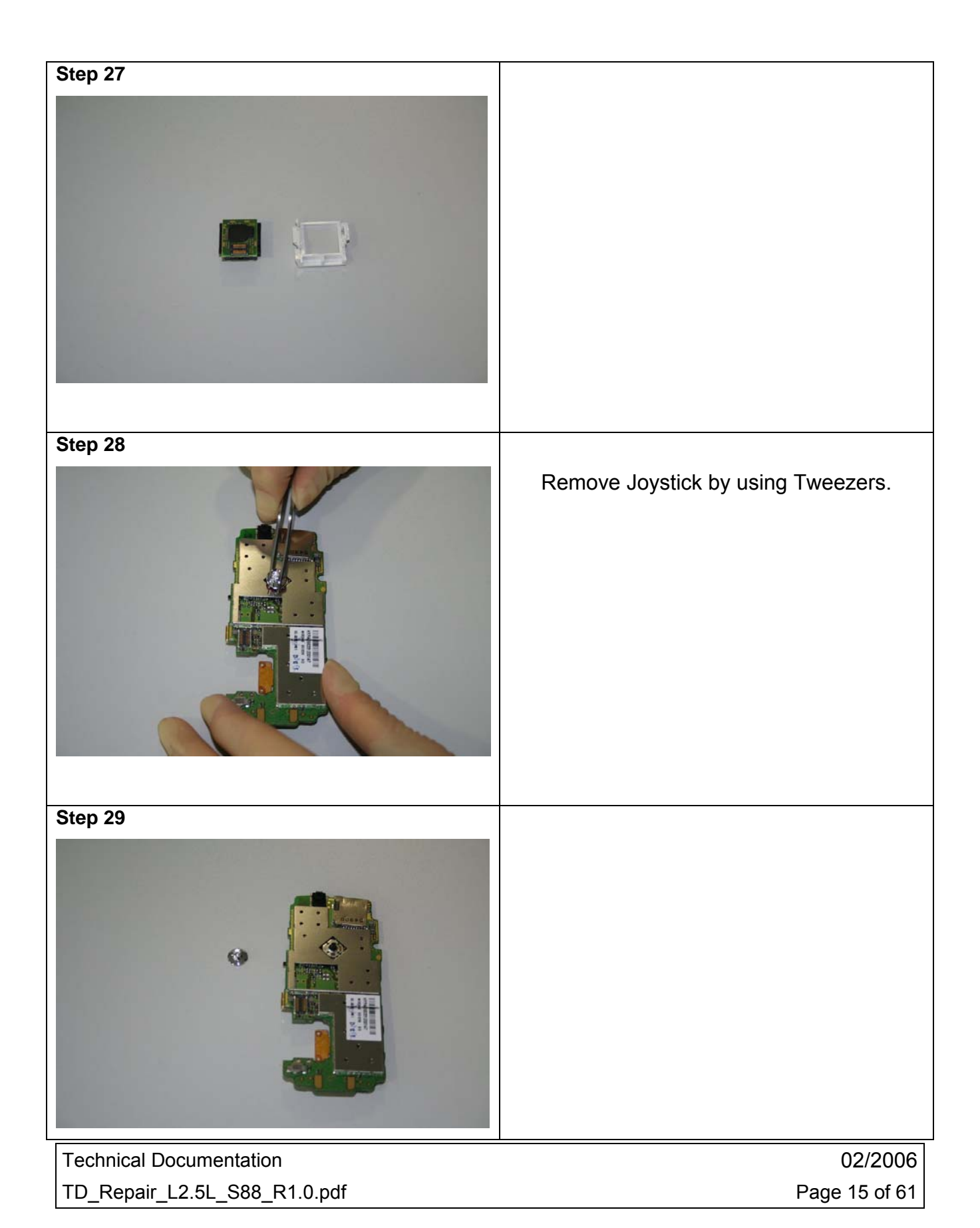

Release 1.0

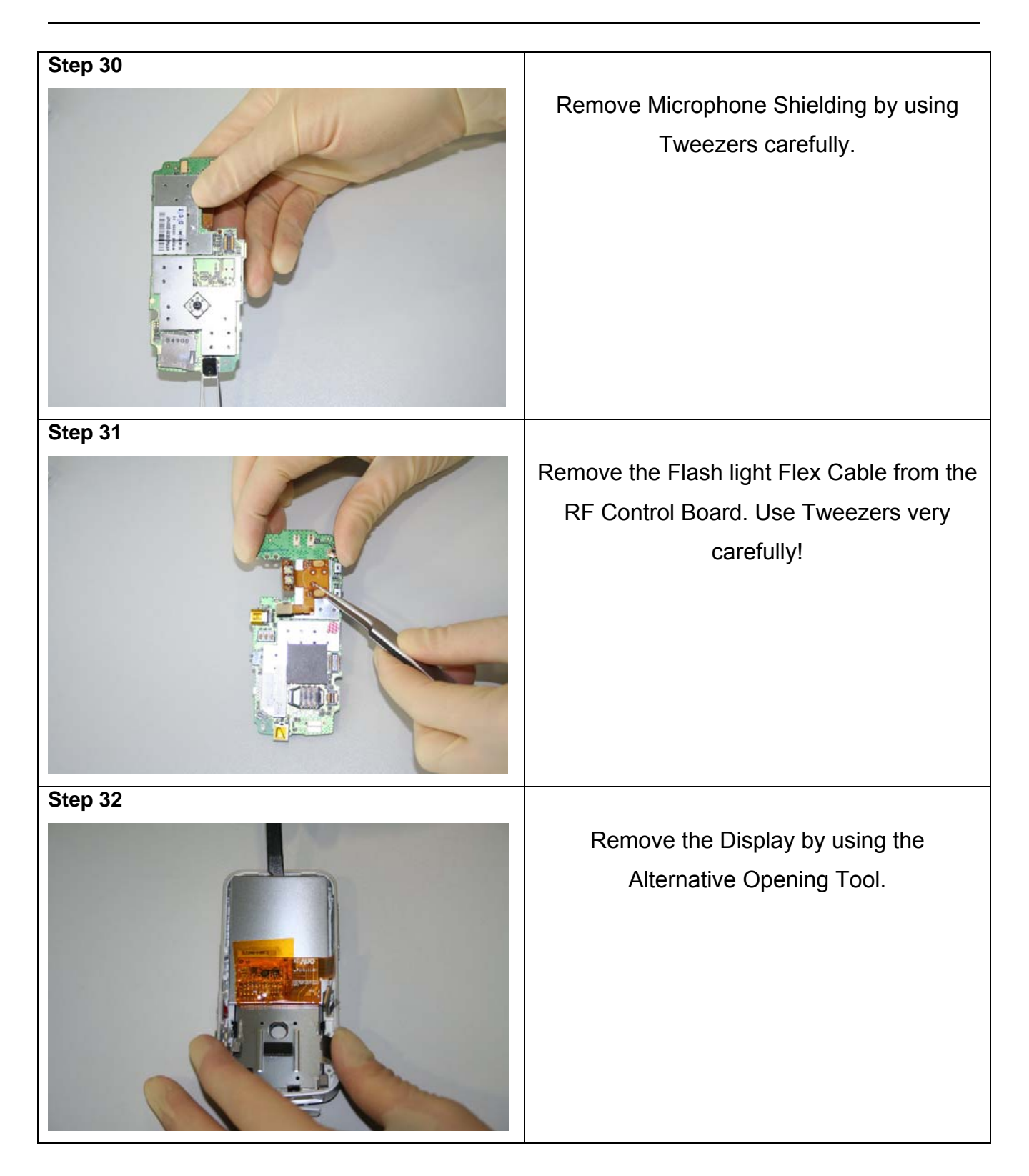

Technical Documentation TD\_Repair\_L2.5L\_S88\_R1.0.pdf 02/2006 Page 16 of 61

Release 1.0

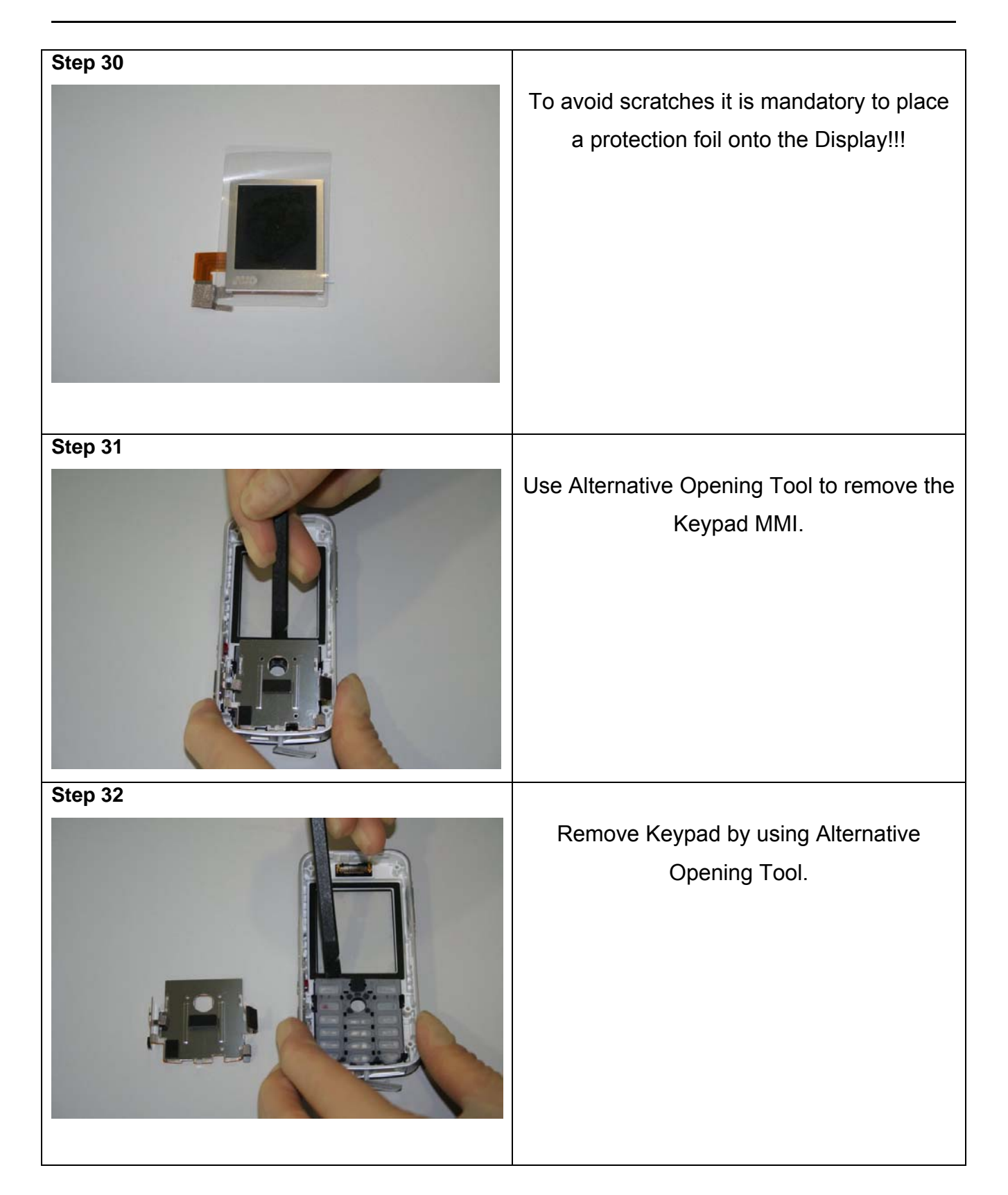

Technical Documentation TD\_Repair\_L2.5L\_S88\_R1.0.pdf 02/2006 Page 17 of 61

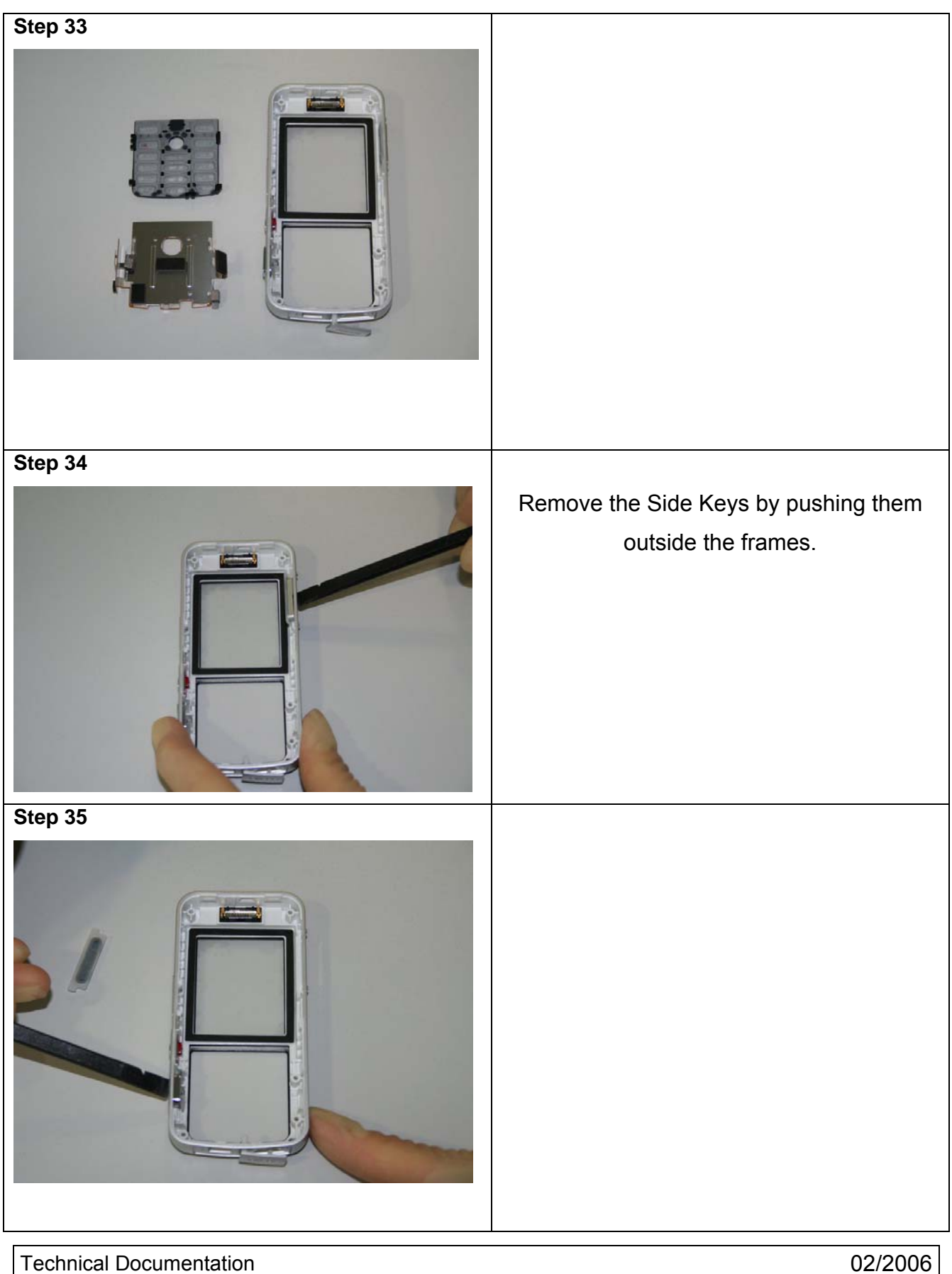

TD\_Repair\_L2.5L\_S88\_R1.0.pdf

02/2006 Page 18 of 61

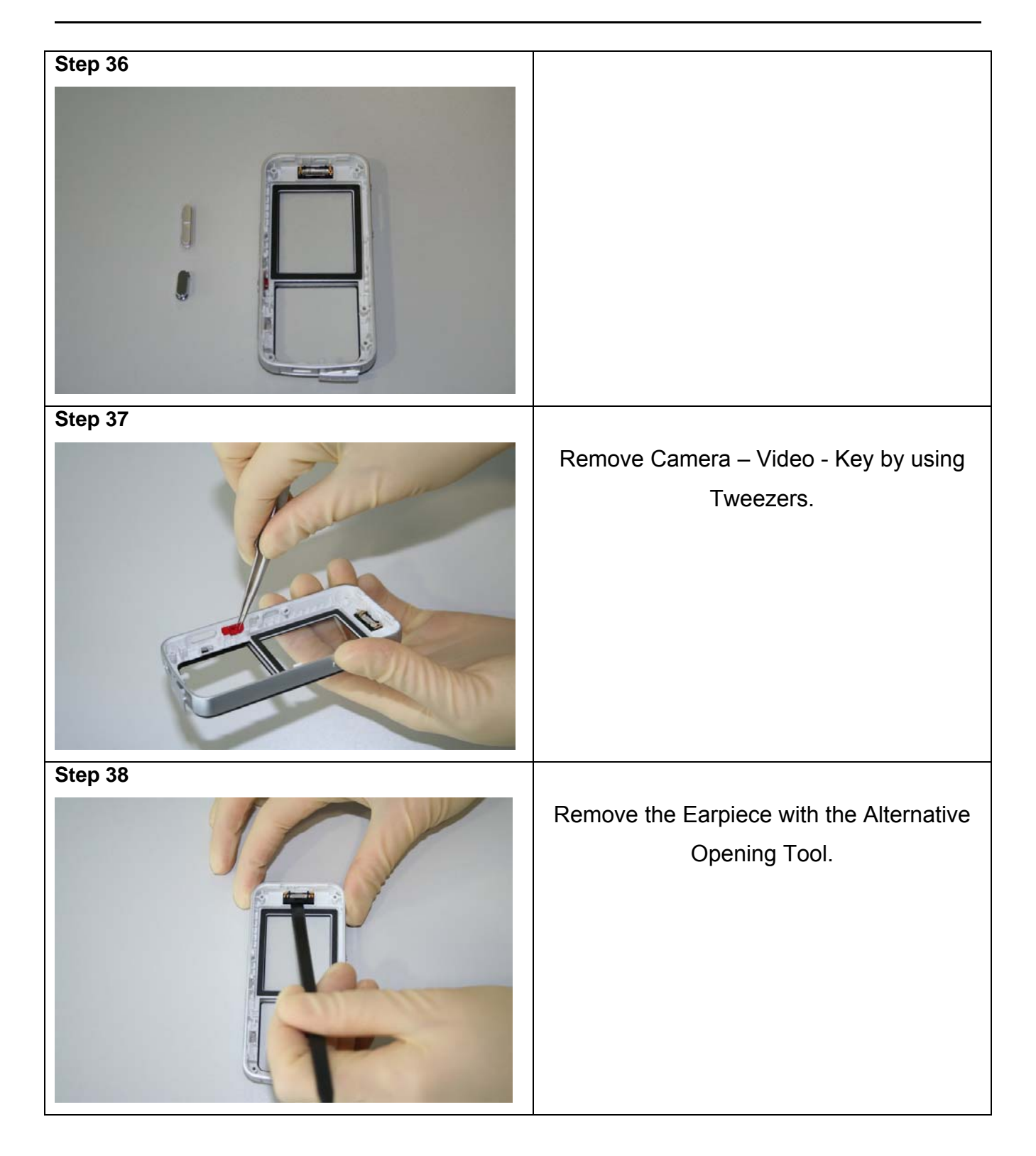

Technical Documentation TD\_Repair\_L2.5L\_S88\_R1.0.pdf 02/2006 Page 19 of 61

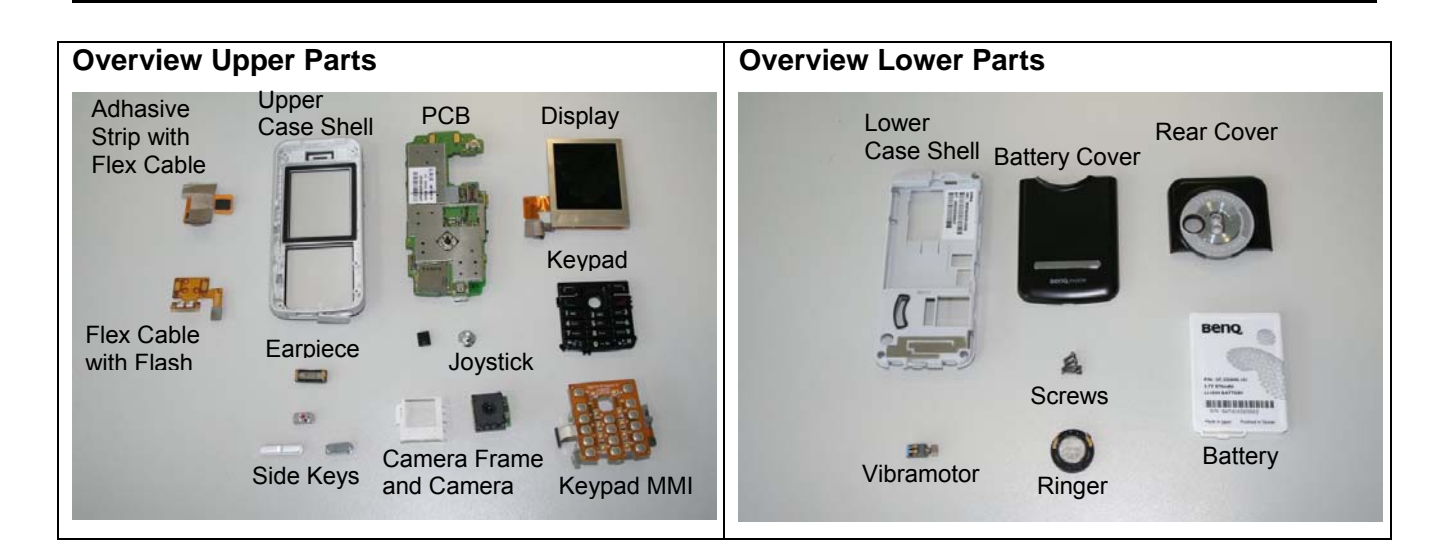

### 5 Assembly of S88

| Step 1                  | Assemble Earpiece by using Tweezers.                |
|-------------------------|-----------------------------------------------------|
| Step 2                  |                                                     |
|                         | Assemble Camera – Video – Key by using<br>Tweezers. |
| Technical Documentation | 02/2006                                             |

TD\_Repair\_L2.5L\_S88\_R1.0.pdf

Page 20 of 61

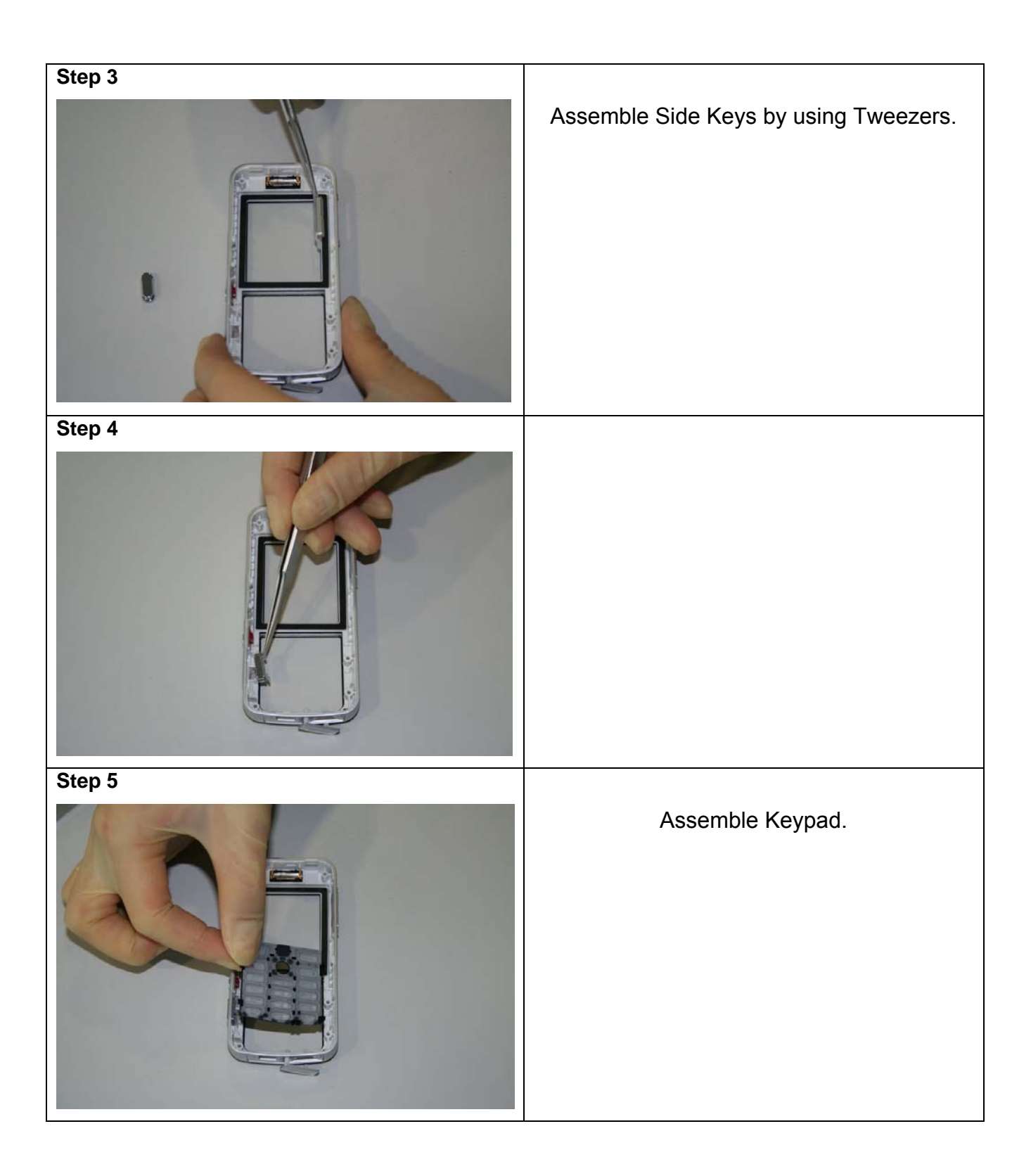

02/2006 Page 21 of 61

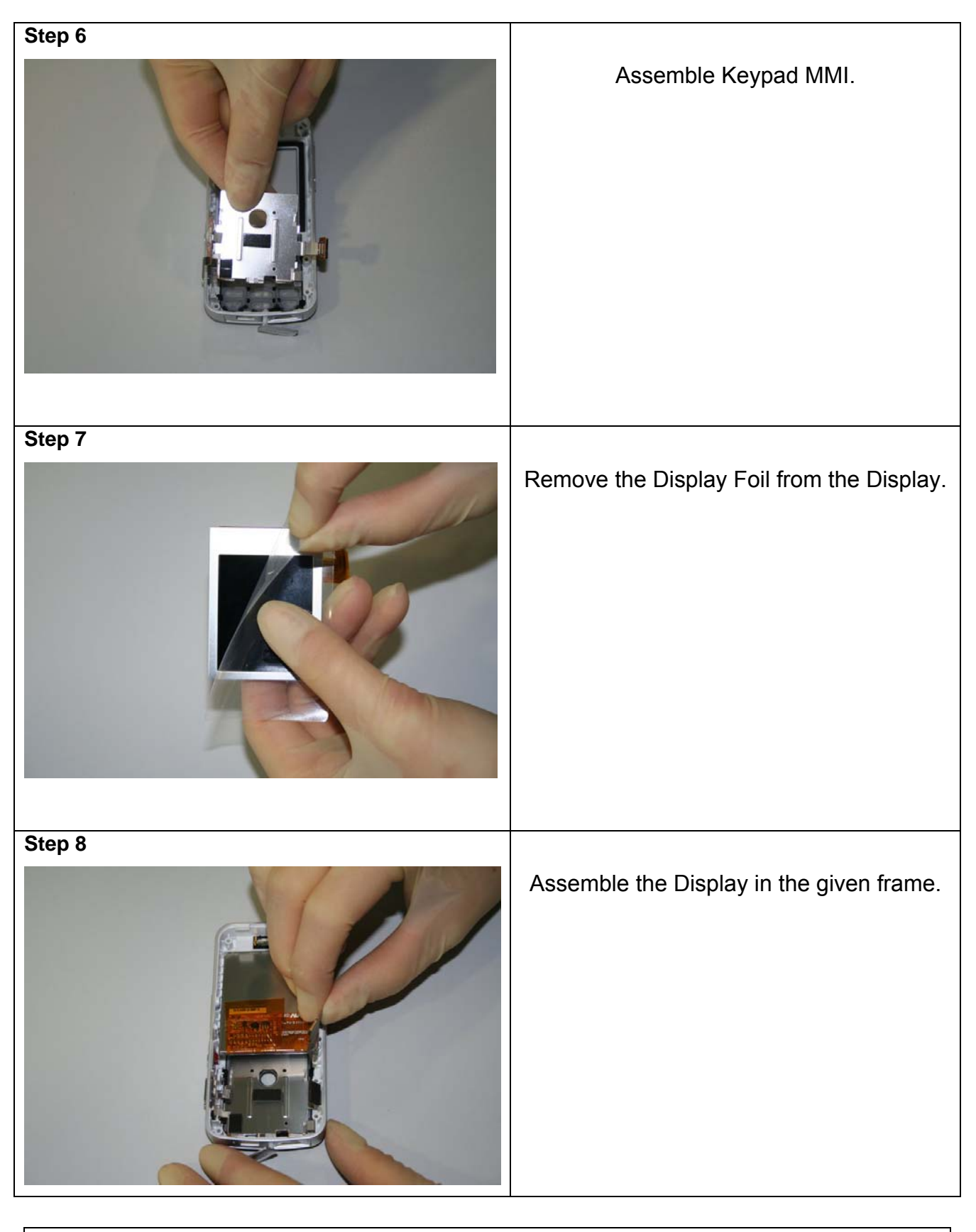

02/2006 Page 22 of 61

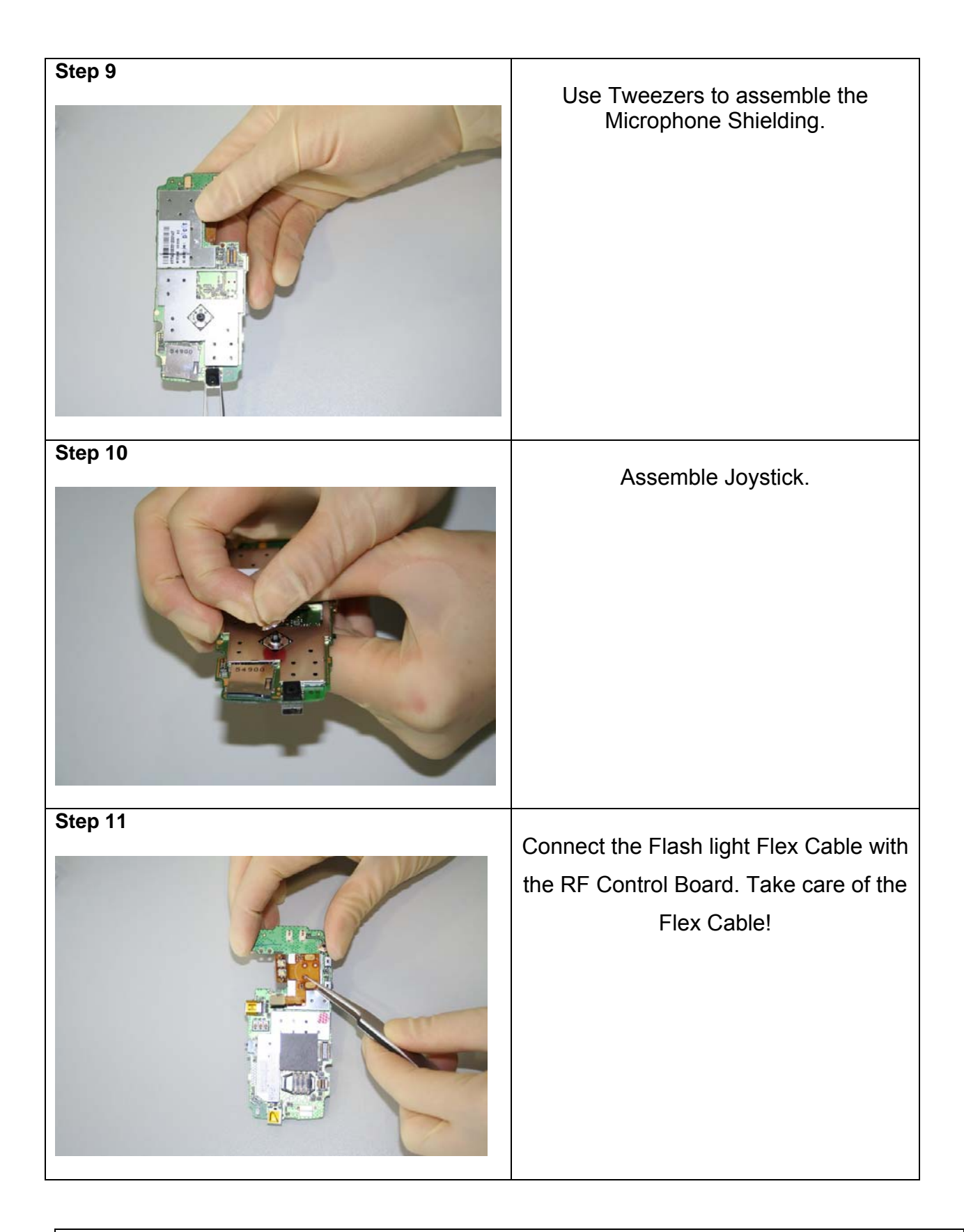

02/2006 Page 23 of 61

| Step 12 |                                                                       |
|---------|-----------------------------------------------------------------------|
|         | Assemble the Camera into the Camera<br>Frame.                         |
| Step 13 |                                                                       |
|         | Fit the Assembled Camera into the cut<br>out of the RF Control Board. |
| Step 14 |                                                                       |
|         | Frame.                                                                |

02/2006 Page 24 of 61

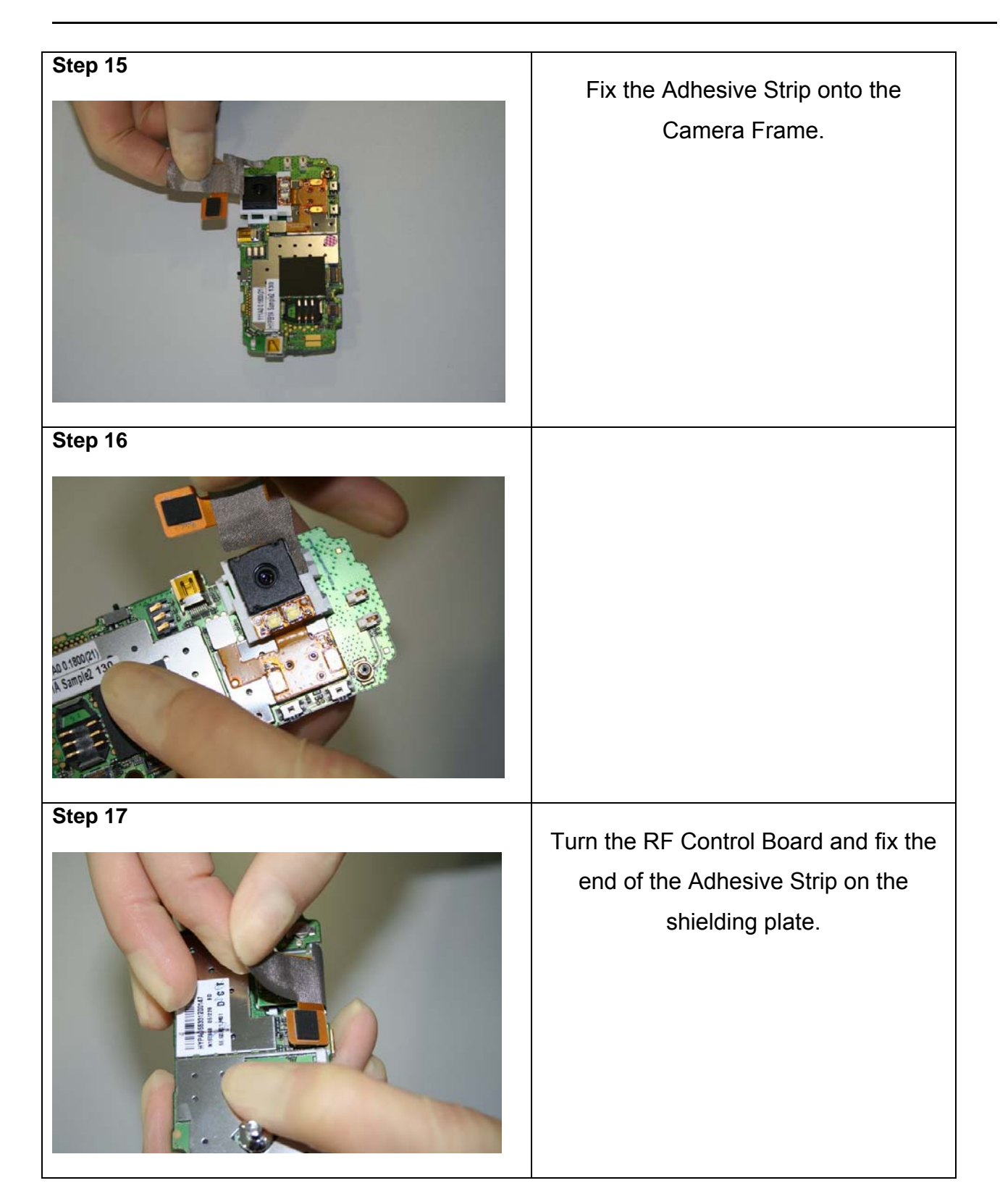

Technical Documentation TD\_Repair\_L2.5L\_S88\_R1.0.pdf 02/2006 Page 25 of 61

| Step 15 |                                                             |
|---------|-------------------------------------------------------------|
|         |                                                             |
| Step 16 |                                                             |
|         | Fix the RF Control Board into the Upper<br>Case Shell.      |
| Step 14 |                                                             |
|         | Connect the Flex Cable with the RF<br>Control Board socket. |

02/2006 Page 26 of 61

Release 1.0

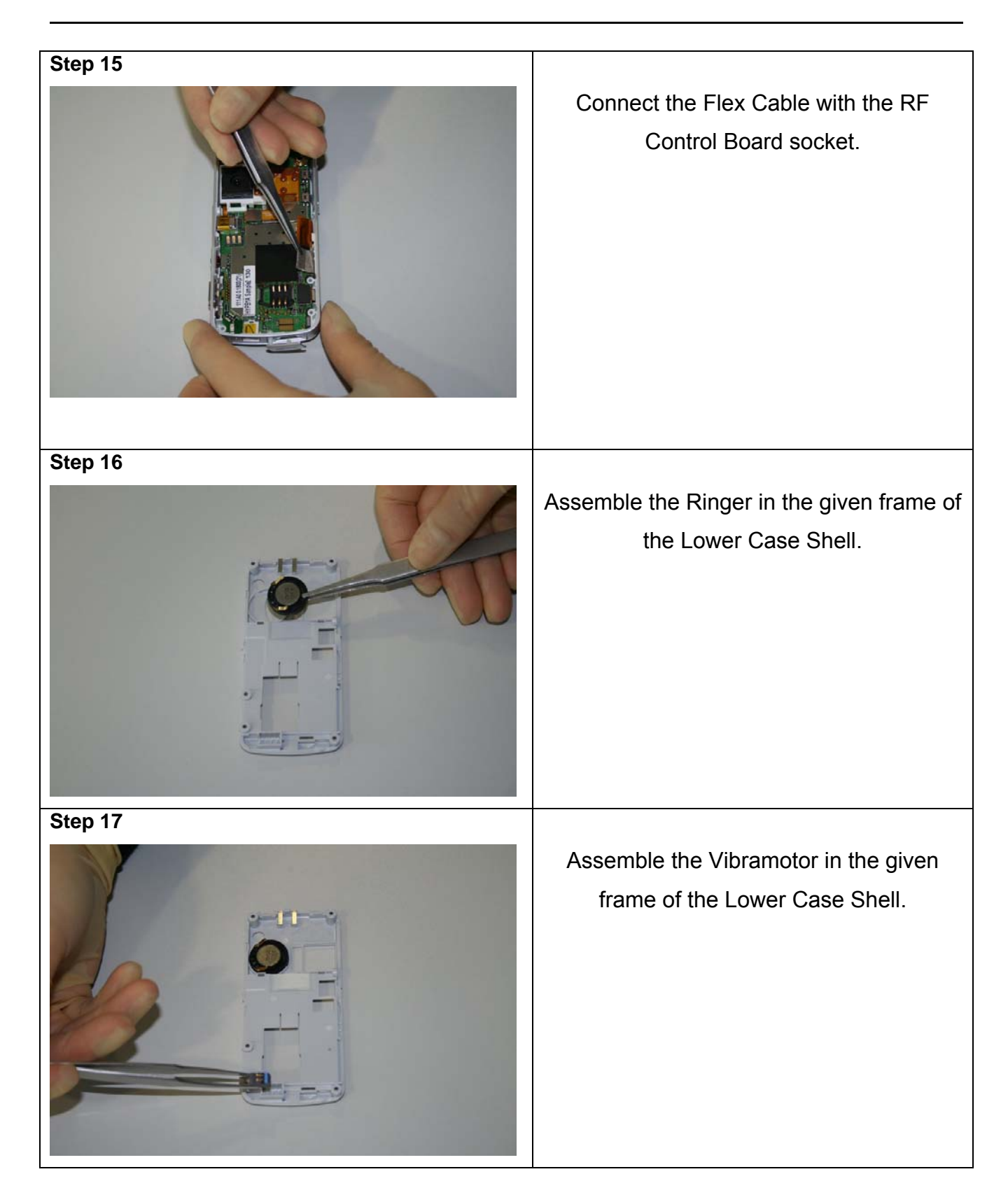

Technical Documentation TD\_Repair\_L2.5L\_S88\_R1.0.pdf 02/2006 Page 27 of 61

Release 1.0

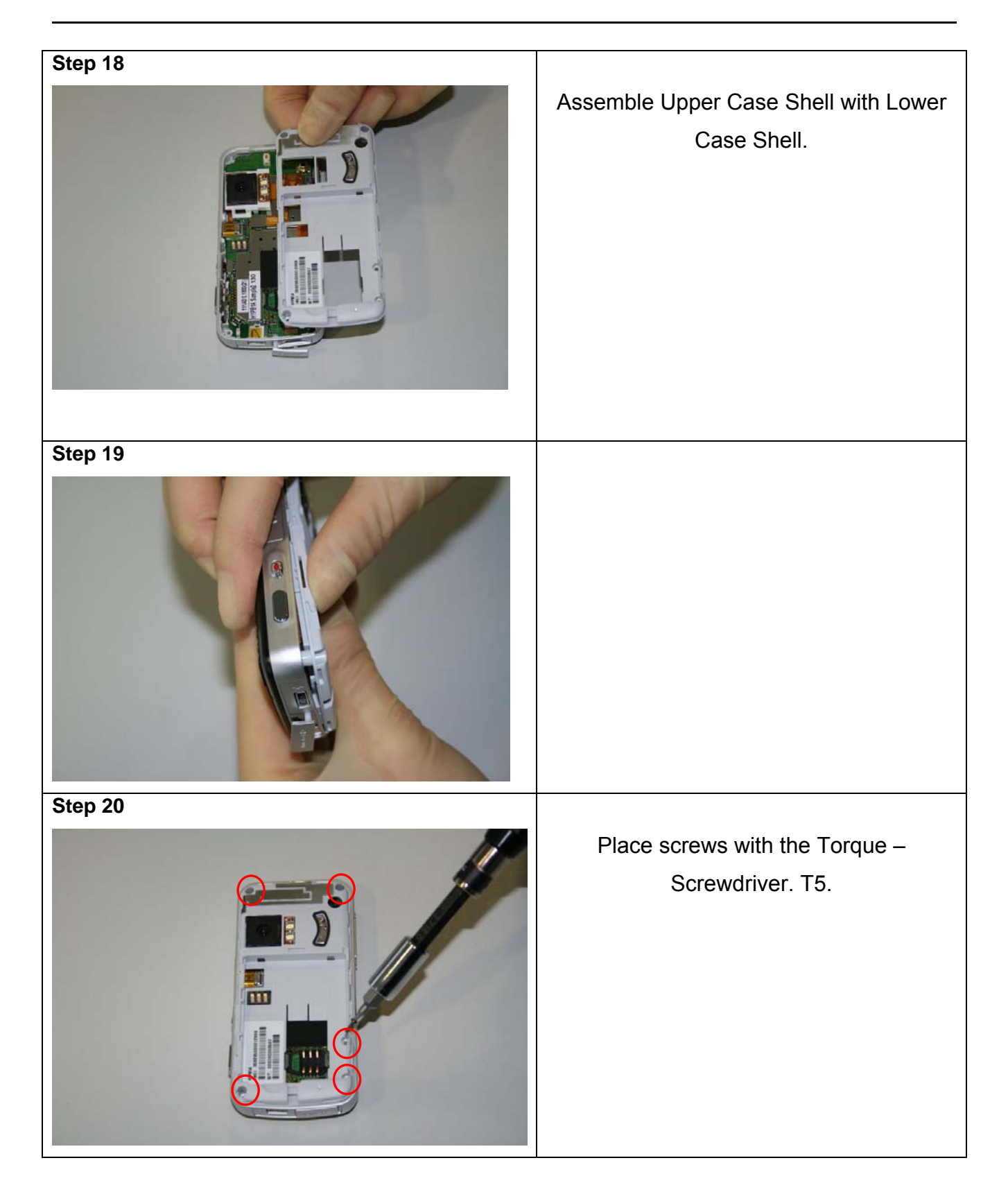

Technical Documentation TD\_Repair\_L2.5L\_S88\_R1.0.pdf 02/2006 Page 28 of 61

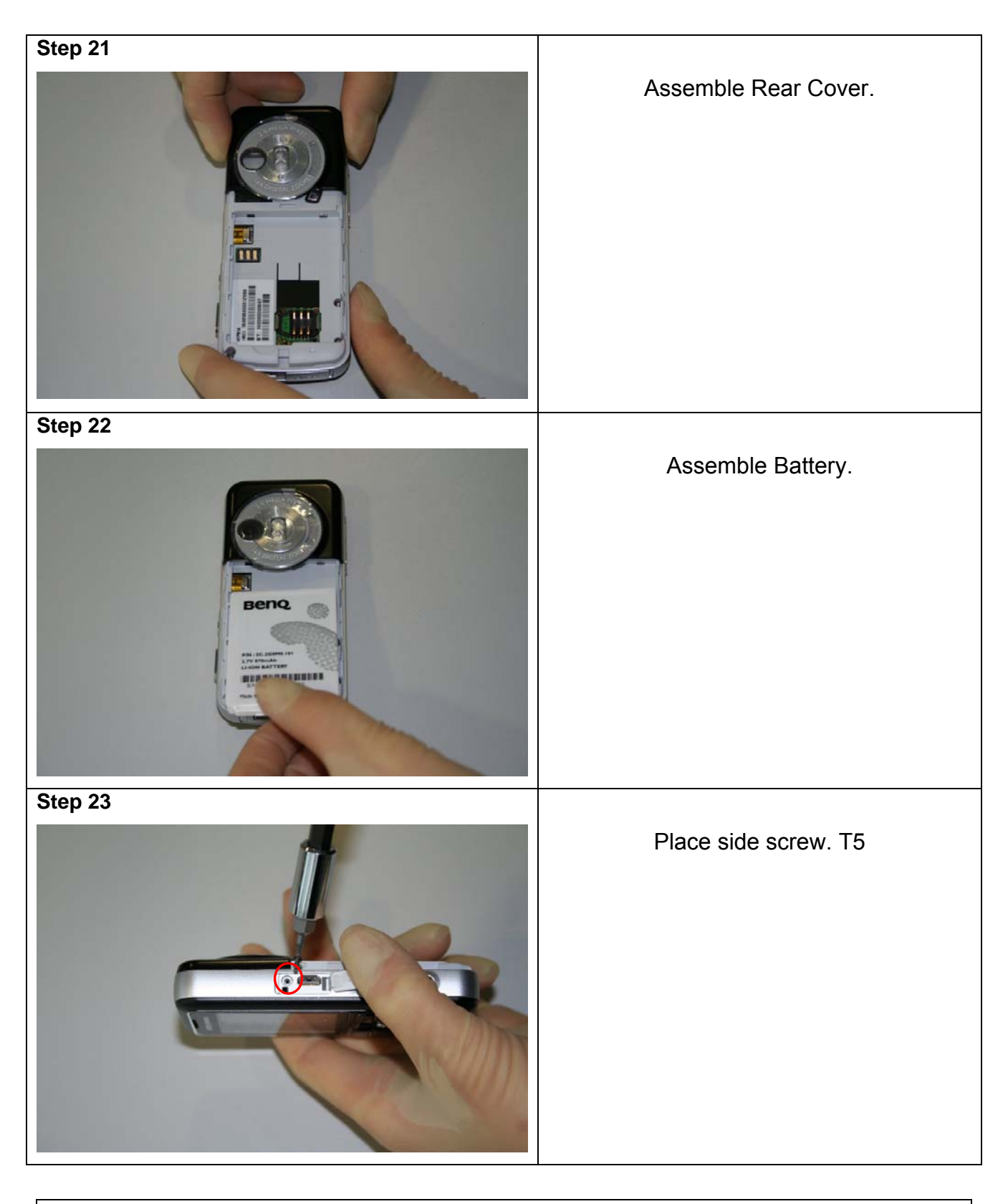

02/2006 Page 29 of 61

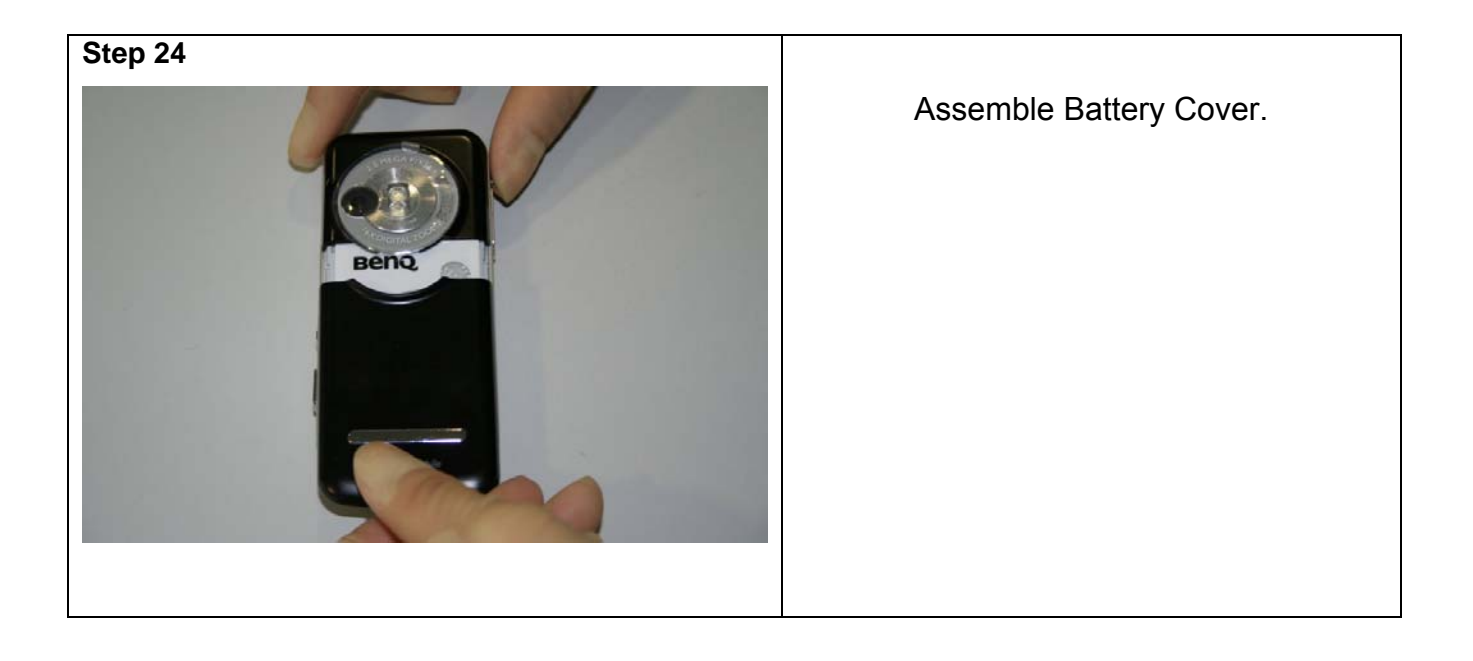

02/2006 Page 30 of 61

### 6 BenQ Service Equipment User Manual

#### Introduction

Every LSO repairing BenQ handset must ensure that the quality standards are observed. BenQ has developed an automatic testing system that will perform all necessary measurements. This testing system is known as:

#### **BenQ Mobile Service Equipment**

• For disassembling / assembling

| Torque – Screwdriver<br>Part Number: F 30032 – P 228 – A1                             |
|---------------------------------------------------------------------------------------|
| Opening tool<br>(Case opening without destroying)<br>Part Number: F 30032 – P 38 – A1 |
| Alternative Opening tool<br>Part Number: F30032 – P583 – A1                           |
| Tweezers                                                                              |

• For testing

All mobile phones have to be tested with the GRT – Software. The service partner is responsible to ensure that all required hardware is available.

For additional Software and Hardware options as well as the supported GRT equipment, please check the GRT User manual.

| Technical Documentation      | 02/2006       |
|------------------------------|---------------|
| TD_Repair_L2.5L_S88_R1.0.pdf | Page 31 of 61 |

### 7 Setup of the Software

Download of the required software:

Download the driver, the XCSD software mobile software (core-software and language files) from the Technical Support Page:

#### https://market.benqmobile.com/so/welcome.lookup.asp

<u>Installation of USB – Serial converter boot cable:</u> Start the "DataCableDrvInstaller.exe" file and follow the instructions of the installer.

| Data                                         | Cable Driver Insta | aller  |  |  |  |
|----------------------------------------------|--------------------|--------|--|--|--|
| 1. Please remove your USB data cable first.  |                    |        |  |  |  |
| 2. Click "OK" to install, "Cancel" to abort. |                    |        |  |  |  |
|                                              | ок                 | Cancel |  |  |  |
|                                              | ОК                 | Cancel |  |  |  |

| DataCableDrvInstaller 🛛 🔀 |                                                                                         |  |  |  |
|---------------------------|-----------------------------------------------------------------------------------------|--|--|--|
| <b></b>                   | Driver installation OK !<br>Please plug-in the Data Cable to complete the installation. |  |  |  |
|                           | ОК                                                                                      |  |  |  |

Plug in the Data cable and follow the installation instructions to complete the process.

Check the Comport number of the data cable in the device manager. (XCSD tool supports only Comport 1 to 10)

Technical Documentation TD\_Repair\_L2.5L\_S88\_R1.0.pdf 02/2006 Page 32 of 61

#### Installation of XCSD tool:

Start "setup.exe" file and follow the instructions. The installer creates a shortcut in the start menu bar. Start – Programs – XCSDTool\_L1 - BenQS

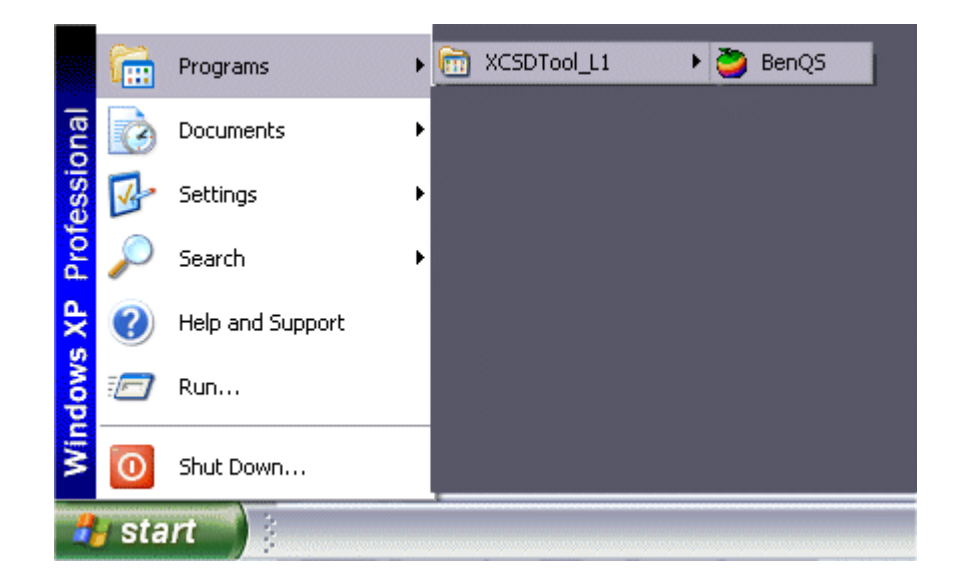

### 8 Software basic settings

- Start the software (BenQS.exe). The XCSD tool will be shown on the screen
- Select Model:

| 🤪 BenQ X(   | SDTool | L1 ¥1.4.10   |  |      |      | _ |     |
|-------------|--------|--------------|--|------|------|---|-----|
| File Settin | g View | Model Help   |  |      |      |   |     |
| 2           |        | P50          |  |      |      |   |     |
| Help        |        | A520<br>U700 |  | <br> | <br> |   |     |
| Beng        |        | Z2           |  |      |      |   | Ber |
| Beng        |        | M220         |  |      |      |   | Ber |
| Benq        |        | M300<br>M305 |  |      |      |   | Ber |
| Beng        |        | M315         |  |      |      |   | Ber |
| Beng        |        | M350         |  |      |      |   | Ber |
| Beng        |        |              |  |      |      |   | Ber |
| Beng        |        |              |  |      |      |   | Ber |

Technical Documentation TD\_Repair\_L2.5L\_S88\_R1.0.pdf 02/2006 Page 33 of 61 Select Com port (Setting – Com port):

| <b>Ö</b> E | BenQ C  | SD Tool  | L1           |      |      |      |      |      |      | _    |     |
|------------|---------|----------|--------------|------|------|------|------|------|------|------|-----|
| File       | Setting | View I   | Model Help   | _    |      |      |      |      |      |      |     |
|            | Con     | n port 🕩 | COM1         | 1    |      |      |      |      |      |      |     |
|            | a Bau   | drate 🕨  | COM2         |      |      |      |      |      |      |      |     |
|            | Help    |          | COM3         |      |      |      |      |      |      |      |     |
| BK         | enq,    | веп      | COM4<br>COM5 | Beng | Beng | Beng | Beng | Beng | Beng | Beng | Ben |
| B          |         | Ben      | COM6         | Beng |      |      |      |      |      |      | Ben |
| B          |         | веп      | COM7<br>COM8 | Beng |      |      |      |      |      |      | Ben |
| B          |         | Ben      | COM9         | Beng |      |      |      |      |      |      | Ben |
| B          |         | веп      | COM10        | Beng |      |      |      |      |      |      | Ben |

### 9 Software Download procedure

Select Download Option (View – Download):

| 🥭 BenQ CS    | D Tool L1                                           |       |      |      |      |      | _    |     |
|--------------|-----------------------------------------------------|-------|------|------|------|------|------|-----|
| File Setting | View Model Help                                     | _     |      |      |      |      |      |     |
|              | ✓ BenQ                                              |       |      |      |      |      |      |     |
|              | Download                                            |       |      |      |      |      |      |     |
| Help         | Write PPF                                           |       |      |      |      |      |      |     |
| Beng         | Wap/Network Bkp/Restore<br>Media Center Bkp/Restore | 3enq  | Beng | Beng | Beng | Beng | Beng | Ben |
| Beng I       | Unlock Tool                                         | 3enq  |      |      |      |      |      |     |
| Beng I       | DSC Upgrade Tool<br>Smart Phone OS USB Download     | senq, |      |      |      |      |      |     |
| Beng I       | ✓ Status Bar                                        | senq. |      |      |      |      |      |     |
| Beng I       | ✔ Toolbar                                           | senq. |      |      |      |      |      |     |

| <ul> <li>Select Prog<br/>Land</li> </ul>                                         | gram Code (example: E<br>puage Pack (example F                        | 22 1 11710.mot                                        | ) and     |                       |
|----------------------------------------------------------------------------------|-----------------------------------------------------------------------|-------------------------------------------------------|-----------|-----------------------|
|                                                                                  |                                                                       |                                                       | ·)        |                       |
| File Setting View Model Help                                                     |                                                                       |                                                       |           |                       |
| DSW Boot File Mat File UP File OF                                                | File MMP File                                                         |                                                       |           |                       |
| _ Setting                                                                        | y senq senq senq sen                                                  | Function                                              |           |                       |
| Program Code << Non-specifie                                                     | ) Benq Benq Benq Benq<br>d≫ Benq Benq Benq Be                         | Start                                                 |           |                       |
| Language Pack << Non-specifie                                                    | d>> seno seno seno se                                                 | z sieną seną sen                                      |           |                       |
| sieno seno seno seno                                                             |                                                                       | Stop                                                  |           |                       |
| Elena Bena Bena Bena                                                             |                                                                       | a Elena Bena Ber                                      |           |                       |
| Options : T Always conve                                                         | rt mot 🔽 Power-off set defaul                                         | t Set E2p                                             |           |                       |
| Status P: Program                                                                | n code L:Language pack S:Set default                                  | Q Beng Beng Ben                                       |           |                       |
| E enq. Benq. Benq. Benq.<br>E enq. Benq. Benq. Benq.<br>E enq. Benq. Benq. Benq. | ) Beng Beng Beng Beng<br>I Peng Beng Beng Peng<br>Beng Beng Beng Peng | Q BenQ BenQ Ben<br>Q Beno BenQ Ben<br>C Beno Beno Ben | Status ba | ar colour scheme:     |
| Eeno Belle Billio Ind                                                            | len Be B B Q In                                                       | c ser Beng Ben                                        | vellow    | waiting for undate    |
| Eeno Belle Billio Ind                                                            | en selo sino in                                                       | , ser seno ser                                        | blue      | update in progress    |
| Eenq Belle, Billio, Isna                                                         | ten se bando sno                                                      | aliser i Beng Ben                                     | red       | error occurred        |
| Eenq Belle Billio Billio                                                         | len Be b Bho Ind                                                      | a Berlin Beng Berlin                                  | black     | Comport not available |
|                                                                                  | ( len se ) s q nq<br>Len se  soo on                                   | aser seno sen                                         | green     | Update successful     |
| Eeno Bello Bullo Dino                                                            |                                                                       | ser Beng Ben                                          |           |                       |
| COM1 COM2 COM3 C                                                                 | сома сома сома сома с                                                 | COM9 COM10                                            |           |                       |
| Ready                                                                            |                                                                       | M315                                                  |           |                       |

 Connect mobile phone with data cable. Phone must be switched off. Click on "Start" button and press the power on button on the handset to start the download. During download process status bar shows the state of the process of P = Program code, L = Language file and S = Set default (if activated). After successful SW download, the status bar of the used Com port is changed to green.

#### Erase of customer data:

Select the "Power-off set default" option to erase all customer data of the phone during the download process.

• Click the "Set E2p" to erase the customer data without software update.

#### SW files naming rules:

Program Code E22111710 Language Pack E22L11711

E22 Project name 117 Program Code L Language Pack 117 Version 1.17 10/11 Program Code ID

Technical Documentation TD\_Repair\_L2.5L\_S88\_R1.0.pdf 02/2006 Page 35 of 61 

### **10 Download PPF (Handset configuration)**

Select write PPF option (View – Write PPF):

| 芝 Write PP       | F file                     | —                                                                                                    |                                        |               |
|------------------|----------------------------|----------------------------------------------------------------------------------------------------|----------------------------------------|---------------|
| File Setting     | View                       | Model Help                                                                                                    |                                        |               |
| <b>(h)</b>       | Be<br>Do                   | nQ<br>wnload                                                                                                   |                                        |               |
| Setting<br>G:\09 | Wa<br>Me<br>Un<br>DS<br>Sm | ap/Network Bkp/Restore<br>edia Center Bkp/Restore<br>lock Tool<br>IC Upgrade Tool<br>art Phone OS USB Download | ct Information M315 AP75\M315_FW_V1.1  | Database File |
| G:\09            | ✓ Sta                      | atus Bar<br>olbar                                                                                              | ict Information M315 AP75\M315_FW_V1.1 | PPF File      |

Select Database File (example: E22111710.bin) and PPF File (example benq\_m315\_twn.ppf)

| 🥭 Write PPF file             |                      |                      |
|------------------------------|----------------------|----------------------|
| File Setting View Model Help |                      |                      |
| Database Connect Disconnect  |                      |                      |
| - Setting Files              | iq benq benq benq be | riq benq benq ben    |
| C:\M315_FW_V1.17_Taiwan\_    | )ut\E22111710.bin    | Database File        |
| C:\M315_FW_V1.17_Taiwan\b    | :nq_m315_twn.ppf     | PPF File             |
|                              |                      | Function             |
|                              | NE BUNE BUNE BUNE BU | With<br>Network Lock |
|                              | Don't activate       | Write PPF            |

 Connect mobile phone with data cable. Phone must be switched on. Click to "Write PPF" button to start the process.

• Confirmation about successful write of PPF appears after process is completed.

File Setting View Model Help **C** Setting Files C:\M315\_FW\_V1.17\_Taiwan\\_Out\E22111710.bin Database File C:\M315\_FW\_V1.17\_Taiwan\benq\_m315\_twn.ppf PPF File Log Function With **Network Lock** Msg(com4):WritePFilePpfFile(): Write MML ES ID DS EMERGENCY success Msg(com4):WritePFilePpfFile(): Write BenQS success Error: Write PPF Msg(com4):WritePFilePpfFile(): Write Error:0 Msg(com4):WritePFilePpfFile(): Write success Error Write PPF Success Msg(com4):WritePFilePpfFile(): Write success Erro Msg(com4):WritePFilePpfFile(): Write BACK success Msg(com4):WritePFilePpfFile(): Write BACK succes. OK Msg(com4):WritePFilePpfFile(): Write Msg(com4):WritePFilePpfFile(): Write MMI\_FS\_ID\_MEDIA\_LIB\_CANNED\_MES. Msg(com4):WritePFilePpfFile(): Write MMI\_FS\_ID\_MSG\_SETTINGS\_FILE succ Msg(com4):WritePFilePpfFile(): Write MMI\_FS\_ID\_UA\_MODEL\_ID success Err Msg(com4):WritePFilePpfFile(): Write MMI\_FS\_ID\_BAND\_SETTING success E Msg(com4):WritePFilePpfFile(): Write MMI\_FS\_ID\_CLUB\_BENQ\_URL success Msg(com4):WritePFilePpfFile(): Write all the PFiles Success! Error:0 Msg: Completed (8.01 sec). > < Ready M315

Technical Documentation TD\_Repair\_L2.5L\_S88\_R1.0.pdf 02/2006 Page 37 of 61

### **11 Backup and Restore of Wap and Network Setting**

 Select Back and Restore of Wap and Network Settings option (View – Wap/Network Bkp/Restore):

| ۱ 🍯  | Nap/Net                    | work                                          | settiną                                                                 | g backup                                                            | and resto              | ore |                    |                     |                     |              |                   |      |         |              |                   |
|------|----------------------------|-----------------------------------------------|-------------------------------------------------------------------------|---------------------------------------------------------------------|------------------------|-----|--------------------|---------------------|---------------------|--------------|-------------------|------|---------|--------------|-------------------|
| File | Setting                    | View                                          | Model                                                                   | Help                                                                |                        |     |                    |                     |                     |              |                   |      |         |              |                   |
|      | tabase<br>Setting<br>C:\M3 | Bei<br>Do<br>Wr<br>Wa<br>Me<br>Un<br>DS<br>Sm | nQ<br>wnload<br>ite PPF<br>dia Cent<br>dia Cent<br>c Upgrad<br>art Phon | ork Bkp/Res<br>er Bkp/Res<br>I<br>de Tool<br>de Tool<br>ne OS USB D | iore<br>ore<br>ownload | 2.2 | eno B<br>111710.bi | eno<br>eno<br>n Ber | Ben<br>Ren<br>1Q, I | IQ B<br>Beng | enc<br>enc<br>2 B | ence | Databas | no<br>e File | Ben<br>Ben<br>Ben |
| ER   | C:\M3                      | ✓ Sta<br>✓ Tor                                | itus Bar<br>olbar                                                       |                                                                     |                        | ic  | kup_M315           | i.ntk               | 10                  | Beng         | ) B               | ende | Setting | File         |                   |

Select

Database File (example: E22111710.bin) and

Setting File (create new txt file and rename it to ntk file for settings backup)

| Wap/Network setting backup and restore                                                 | _ = 🛛         |
|----------------------------------------------------------------------------------------|---------------|
| File Setting View Model Help                                                           |               |
| Database Connect Disconnect                                                            |               |
| Setting Files                                                                          | Beng Beng Ben |
| C:\M315_FW_V1.17_Taiwan\_Out\E22111710.bin                                             | Database File |
| C:\M315_FW_V1.17_Taiwan\_Out\Backup_M315.ntk                                           | Setting File  |
| reno seno seno <sup>L</sup> og <sub>tano</sub> seno seno seno seno seno seno seno seno | Function      |
|                                                                                        | BACKUP        |
|                                                                                        |               |
|                                                                                        | RESTORE       |

- Connect mobile phone with data cable. Phone must be switched off.
- Click to "Backup" button to start the transfer the settings into the selected file.
- Click to "Restore" button to start the transfer from selected file into handset.

### **12 Backup and Restore of Media Center content**

Select Back and Restore of Media center (View – Media center Bkp/Restore):

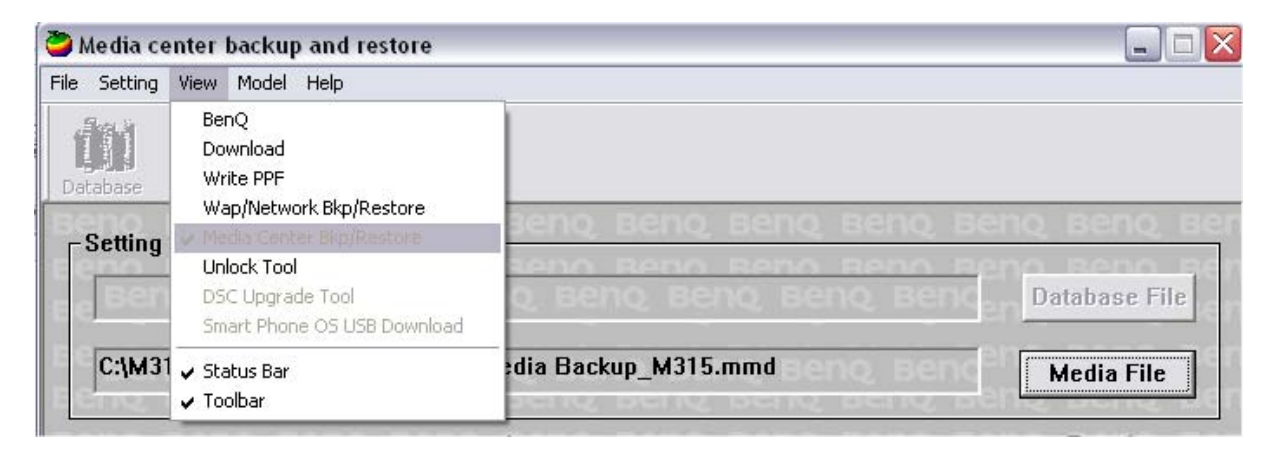

• Select Media File (create new txt file and rename it to mmd file)

| Dedia center backup and restore                        |                              |
|--------------------------------------------------------|------------------------------|
| File Setting View Model Help                           |                              |
| Database Connect Disconnect                            |                              |
| - Setting File                                         | enq Benq Ber<br>2ng Beng Ber |
| <sub>e e</sub> Benq Benq Benq Benq Benq Benq Benq Benq | Database File                |
| C:\M315_FW_V1.17_Taiwan\_Out\Media Backup_M315.mmd     | Media File                   |
| Press Bang Bang Bang Log                               | Function                     |
|                                                        | BACKUP                       |
|                                                        | RESTORE                      |
|                                                        |                              |

- Connect mobile phone with data cable. Phone must be switched on.
- Click to "Backup" button to start the transfer the settings into the selected file.
- Click to "Restore" button to start the transfer from selected file into handset.

# 13 Unlock Tool

Select Unlock tool function (View – Unlock Tool):

| 🕽 Unlock 1           | ool                                                                                  |                                        |
|----------------------|--------------------------------------------------------------------------------------|----------------------------------------|
| File Setting         | View Model Help                                                                      |                                        |
| Database             | BenQ<br>Download<br>Write PPF<br>Wap/Network Bkp/Restore<br>Media Center Bkp/Restore | Senq Benq Benq Benq Benq B             |
| seno<br>se Ber       | DSC Upgrade Tool<br>Smart Phone OS USB Download                                      | Database File                          |
| E <u>eno</u><br>Beno | ✓ Status Bar<br>✓ Toolbar                                                            | <u>seno Beno Beno Beno Beno Beno B</u> |

Select Database File (example: E22111710.bin)

| 🥭 Unlock tool                |                                    |
|------------------------------|------------------------------------|
| File Setting View Model Help |                                    |
|                              |                                    |
| Database Connect Disconnect  |                                    |
| Beng Beng Beng Bei           | Beng Beng Beng Beng Beng Beng Ben  |
| Eenq Beng Beng Bei           | Beng Beng Beng Beng Beng Beng B    |
| C:\M315_FW_V1.17_Taiwan\_0   | 22111710.bin Database File         |
| Eeno Beno Beno Bei           | Beng Beng Beng Beng Beng Beng Beng |

- Click to "Show PW" button to get the codes.
- Unlock the codes in the mobile phone menu.
- Click to "Hide PW" button to hide the codes.

| 🥭 Unlock tool                                                                    |                 |
|----------------------------------------------------------------------------------|-----------------|
| File Setting View Model Help                                                     |                 |
| Database Connect Disconnect                                                      |                 |
| Beng Beng Beng Beng Beng Beng Beng B                                             | seno, seno, ser |
| C:\M315_FW_V1.17_Taiwan\_Out\E22111710.bin                                       | Database File   |
| Beno Beno Beno Password Beno Beno Beno B<br>teno Beno Beno Beno Beno Beno Beno B | Function        |
| Phone Unlock Code: 1234                                                          | Show PW         |
| Sim Unlock Code: 1234                                                            |                 |
| Screen Unlock Code: 1234                                                         | Hide PW         |
| Fenq Benq Benq Benq Benq Benq Benq B                                             | seno beno ben   |

### 14 International Mobile Equipment Identity, IMEI

The mobile equipment is uniquely identified by the International Mobile Equipment Identity, IMEI, which consists of 15 digits. Type approval granted to a type of mobile is allocated 6 digits. The final assembly code is used to identify the final assembly plant and is assigned with 2 digits. 6 digits have been allocated for the equipment serial number for manufacturer and the last digit is spare.

S88 series IMEI label is accessible by removing the battery.

Re – use of IMEI label is possible by using a hair – dryer to remove the IMEI label.

Date code is shown on IMEI label: Detailed description on how to read date code is given in Annex 2.

To display the IMEI number, exit code and SW/HW version, key: \* # 300 # Code \*#301# activates self diagnosis.

### **15 General Testing Information**

#### **General Information**

The technical instruction for testing GSM mobile phones is to ensure the best repair quality.

#### Validity

This procedure is to apply for all from Siemens AG authorized level 2 up to 2.5e workshops.

#### Procedure

All following checks and measurements have to be carried out in an ESD protected environment and with ESD protected equipment/tools. For all activities the international ESD regulations have to be considered.

#### Get delivery:

- Ensure that every required information like fault description, customer data a.s.o. is available.
- > Ensure that the packing of the defective items is according to packing requirements.
- Ensure that there is a description available, how to unpack the defective items and what to do with them.

#### Enter data into your database:

(Depends on your application system)

- Ensure that every data, which is required for the IRIS-Reporting is available in your database.
- > Ensure that there is a description available for the employees how to enter the data.

#### Incoming check and check after assembling:

#### **!! Verify the customers fault description!!**

- After a successful verification pass the defective item to the responsible troubleshooting group.
- If the fault description can not be verified, perform additional tests to save time and to improve repair quality.
  - Switch on the device and enter PIN code if necessary unblock phone.
  - Check the <u>function</u> of all **keys** including **side keys**.
  - Check the display for error in line and row, and for illumination.
  - Check the **ringer/loudspeaker** acoustics by individual validation.
  - Perform a **GSM Test** as described on page 36.

#### Check the storage capability:

- > Check internal resistance and capacity of the battery.
- > Check battery charging capability of the mobile phone.
- > Check charging capability of the power supply.
- > Check current consumption of the mobile phone in different mode.

#### Visual inspection:

- > Check the entire board for liquid damages.
- > Check the entire board for electrical damages.
- > Check the housing of the mobile phone for damages.

#### SW update:

Carry out a software update and data reset according to the master tables and operator/customer requirements.

#### **Repairs:**

The disassembling as well as the assembling of a mobile phone has to be carried out by considering the rules mentioned in the dedicated manuals. If special equipment is required the service partner has to use it and to ensure the correct function of the tools.

If components and especially soldered components have to be replaced all rules mentioned in dedicated manuals or additional information e.g. service information have to be considered

Technical Documentation TD Repair L2.5L S88 R1.0.pdf

#### GSM Test:

With the availability of the GRT Test /Alignment software, this tool has to be used to perform the outgoing test!

>Connect the mobile/board via internal antenna (antenna coupler) and external antenna

(car cradle/universal antenna clip) to a GSM tester

>Use a Test SIM

For Triple Band phones use a separate test case, if the test software allows only one handover.

Skip the GSM Band test cases if not performed by the mobile phone

| Example: | 1. Test file | Band 1 = GSM900 / Band 2 = G | SM1800 |
|----------|--------------|------------------------------|--------|
|          | 2. Test file | Band 1 = GSM1900             |        |

| Internal Antenna |                                                       |                                                                                                    |                                                                                                    |                    |
|------------------|-------------------------------------------------------|----------------------------------------------------------------------------------------------------|----------------------------------------------------------------------------------------------------|--------------------|
|                  |                                                       |                                                                                                    |                                                                                                    |                    |
| Test             | case                                                  | Parameter                                                                                          | Measurements                                                                                                    | Limits             |
| 1                | Location Update                                       | • GSM Band 1<br>• BS Power = -55 dBm<br>• middle BCCH                                              | Display check                                                                                                    | • individual check |
| 2                | Call from BS                                          | <ul> <li>low TCH</li> <li>highest PCL</li> <li>BS Power = -75 dBm</li> <li>middle BCCH</li> </ul>  | <ul> <li>Ringer/Loudspeaker<br/>check</li> </ul>                                                                                           | • individual check |
| 3                | TX GSM Band 1                                         | <ul> <li>low TCH</li> <li>highest PCL</li> <li>BS Power = -75 dBm</li> <li>middle BCCH</li> </ul>  | <ul> <li>Frequency Error</li> <li>Phase Error RMS</li> <li>Phase Error Peak</li> <li>Average Power</li> <li>Power Time Template</li> </ul> | GSM Spec.          |
| 4                | Handover to GSM Band 2<br>Including Handover<br>Check |                                                                                                    |                                                                                                    |                    |
| 5                | TX GSM Band 2                                         | <ul> <li>low TCH</li> <li>highest PCL0</li> <li>BS Power = -75 dBm</li> <li>middle BCCH</li> </ul> | <ul> <li>Frequency Error</li> <li>Phase Error RMS</li> <li>Phase Error Peak</li> <li>Average Power</li> <li>Power Time Template</li> </ul> | • GSM Spec.        |
| 6                | Call release from BS                                  |                                                                                                    |                                                                                                    |                    |

| Ext | External Antenna                                      |                                                                                                    |                                                                                                    |                    |  |
|-----|-------------------------------------------------------|----------------------------------------------------------------------------------------------------|----------------------------------------------------------------------------------------------------|--------------------|--|
| 7   | Call from MS                                          | <ul> <li>GSM900</li> <li>high TCH</li> <li>second highest PCL</li> <li>BS Power = -75 dBm</li> <li>middle BCCH</li> </ul> | Keyboard check                                                                                                    | • individual check |  |
| 8   | TX GSM Band 1                                         | <ul> <li>high TCH</li> <li>second highest PCL</li> <li>BS Power = -75 dBm</li> <li>middle BCCH</li> </ul>                 | <ul> <li>Frequency Error</li> <li>Phase Error RMS</li> <li>Phase Error Peak</li> <li>Average Power</li> <li>Power Time Template</li> </ul> | GSM Spec.          |  |
| 9   | RX GSM Band 1                                         | <ul> <li>high TCH</li> <li>BS Power = -102 dBm</li> <li>50 Frames</li> <li>middle BCCH</li> </ul>                         | RX Level     RX Qual     BER Class lb     BER Class II     BER Erased Frames                                                               | GSM Spec.          |  |
| 10  | Handover to GSM Band 2<br>Including Handover<br>Check |                                                                                                    |                                                                                                    |                    |  |
| 11  | TX GSM Band 2                                         | <ul> <li>high TCH</li> <li>second highest PCL</li> <li>BS Power = -75 dBm</li> <li>middle BCCH</li> </ul>                 | <ul> <li>Frequency Error</li> <li>Phase Error RMS</li> <li>Phase Error Peak</li> <li>Average Power</li> <li>Power Time Template</li> </ul> | GSM Spec.          |  |
| 12  | RX GSM Band2                                          | <ul> <li>high TCH</li> <li>BS Power = -102 dBm</li> <li>50 Frames</li> <li>middle BCCH</li> </ul>                         | RX Level     RX Qual     BER Class Ib     BER Class II     BER Erased Frames                                                               | GSM Spec.          |  |
| 13  | Call release from MS                                  |                                                                                                    |                                                                                                    |                    |  |

#### **Final Inspection:**

The final inspection contains:

- 1) A 100% network test (location update, and set up call).
- 2) Refer to point 3.3.
- 3) A random sample checks of:
  - Data reset (if required)
  - Optical appearance
  - complete function
- 4) Check if PIN-Code is activated (delete the PIN-Code if necessary).

Basis is the international standard of **DIN ISO 2859**.

Use Normal Sample Plan Level II and the Quality Border 0,4 for LSO.

**Remark**: All sample checks must be documented.

Technical Documentation

TD\_Repair\_L2.5L\_S88\_R1.0.pdf

## Annex 1

Test SIM Card

There are two different "Test SIM Cards" in use:

1) Test SIM Card from the company "ORGA"

| Pin 1 number: | 0000     |
|---------------|----------|
| PUK 1 :       | 12345678 |
| Pin 2 number: | 0000     |
| PUK 2 :       | 23456789 |

2) Test SIM Card from the company "T-D1"

| Pin 1 number: | 1234     |
|---------------|----------|
| PUK :         | 76543210 |
| Pin 2 number: | 5678     |
| PUK 2 :       | 98765432 |

### Annex 2

#### **Device Date Code overview**

GSN rule: (ex: GS11500001TG0)

| <u>GS</u> | <u>1</u> | <u>9</u> | <u>5</u> | <u>00001</u> | <u>TG0</u> |
|-----------|----------|----------|----------|--------------|------------|
| Big class | Date     | Month    | Year     | S/N          | Factory    |

| Code | Meaning | Content                                                                                                    |
|------|---------|----------------------------------------------------------------------------------------------------|
| D    | Date    | 1~9, A=10, B=11, C=12, D=13, E=14, F=15, G=16,<br>H=17, J=18, K=19, L=20, M=21, N=22, P=23, R=24,<br>S=25, T=26, V=27, W=28, X=29, Y=30, Z=31<br>(Don't use: 0, I, O, Q, U) |
| М    | Month   | 1=Jan, 2=Feb, 3=Mar, 4=Apr, 5=May, 6=Jun, 7=Jul,<br>8=Aug, 9=Sep, A=Oct., B=Nov, C=Dec                                                                                      |
| Y    | Year    | Last digit of Year (Christian era)<br>ex. Year 2004 → "4"                                                                                                    |

Based on the definition above, GSC55... below means 2005/05/12.

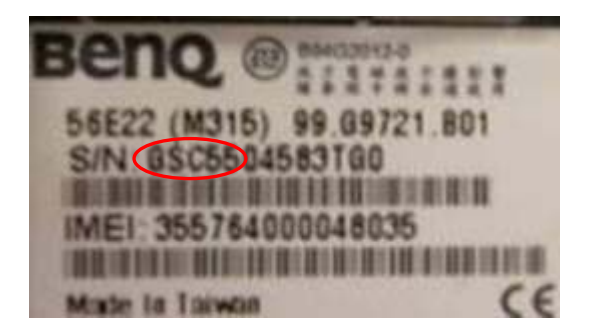

Technical Documentation TD\_Repair\_L2.5L\_S88\_R1.0.pdf 02/2006 Page 48 of 61

### 16 Introduction of Service Repair Documentation Level 3 (basic) – S88

### 16.1 Purpose

This part of Service Repair Documentation is intended to carry out repairs on BenQ Mobile repair level 3basic (only for workshops without level 3 equipment (special agreement required). The described failures shall be repaired in BenQ authorized local workshops only.

The level 3basic partners are obliged to send exchanged boards (SWAP) to the next higher Service Repair Partner.

All repairs have to be carried out in an ESD protected environment and with ESD protected equipment/tools. For all activities the international ESD regulations have to be considered.

Assembling/disassembling has to be done according to the latest S88 Level 1-3 repair documentation.

The Service Partner has to ensure that every repaired mobile Phone is checked according to the latest released General Test Instruction document (both documents are available in the Technical Support section of the C-market).

Check at least weekly C-market for updates and consider all S88 related Customer Care Information

The part number for the S88 is S88 where the last for letters specify the housing and software variant.

# Scrap Handling: All Scrap information given in this manual are related to the SCRAP-Rules and instructions.

Attention: Consider the new "LEAD-FREE" soldering rules (available in the communication market), avoid excessive heat.

#### 16.2 Scope

This document is the reference document for all BenQ mobile authorised Service Partners which are released to repair BenQ mobile phones up to level 2.5 light.

### **16.3 Terms and Abbreviations**

Technical Documentation TD Repair L2.5L S88 R1.0.pdf

# 17 List of available Level 3 (basic) parts

| Product | Order Number    | Description CM            |
|---------|-----------------|---------------------------|
| S88     | L50634-Z97-C553 | CONN DC PWR PA05302-QNJ   |
| S88     | L50634-Z97-C633 | CONN AXK7L20227           |
| S88     | L50634-Z97-C634 | CONN AXK7L30227           |
| S88     | L50634-Z97-C635 | CONN AXK734245            |
| S88     | L50634-Z97-C636 | CONN BF1-0115             |
| S88     | L50634-Z97-C554 | CONN ANT RF05301-PG       |
| S88     | L50634-Z97-C556 | CONN BAT3PD2.5AB303Y-C0G1 |
| S88     | L50634-Z97-C558 | CONN I/O 10P P0.5         |
| S88     | L50634-Z97-C637 | CONN SIM BM05306-D18      |
| S88     | L50634-Z97-C638 | CONN MEMORY 11TFC-001     |
| S88     | L50615-Z77-C287 | SWI RF ANTENNA MS-147     |

### **18 Hardware requirements**

(According to General soldering information V1.3 - check C-market for updates)

Jigs, Tools and working materials for all described repairs:

- hot air blower
- soldering gun
- tweezers
- flux
- solder

### 19 S88 Board Layout

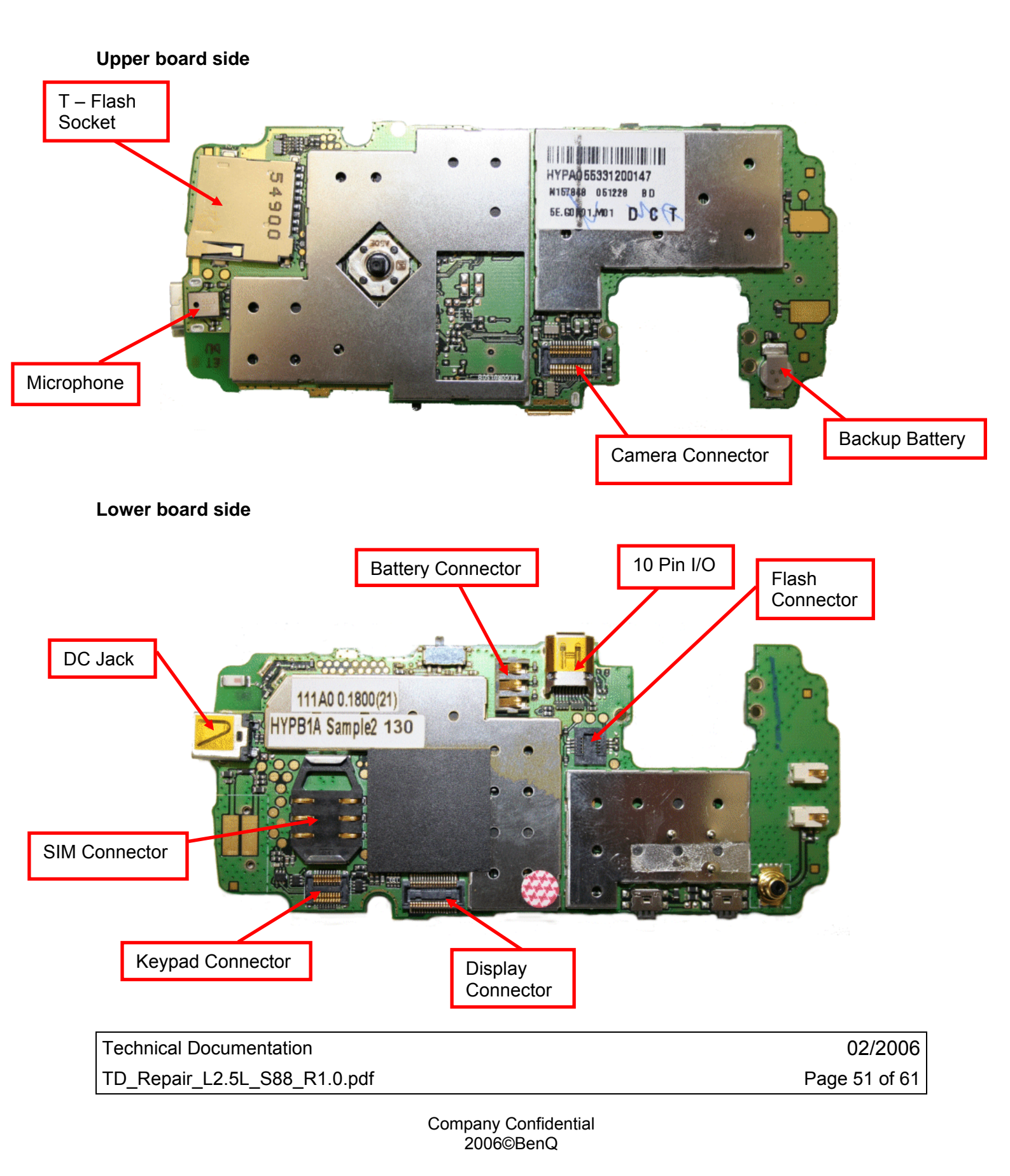

### 20 SIM Card Problems

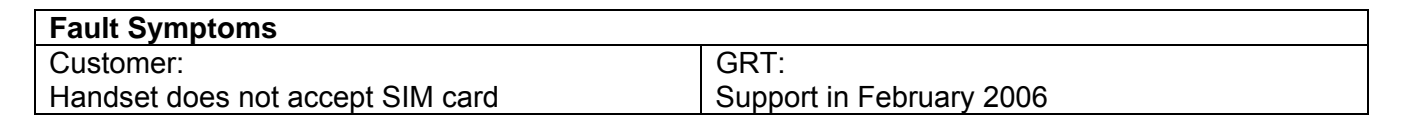

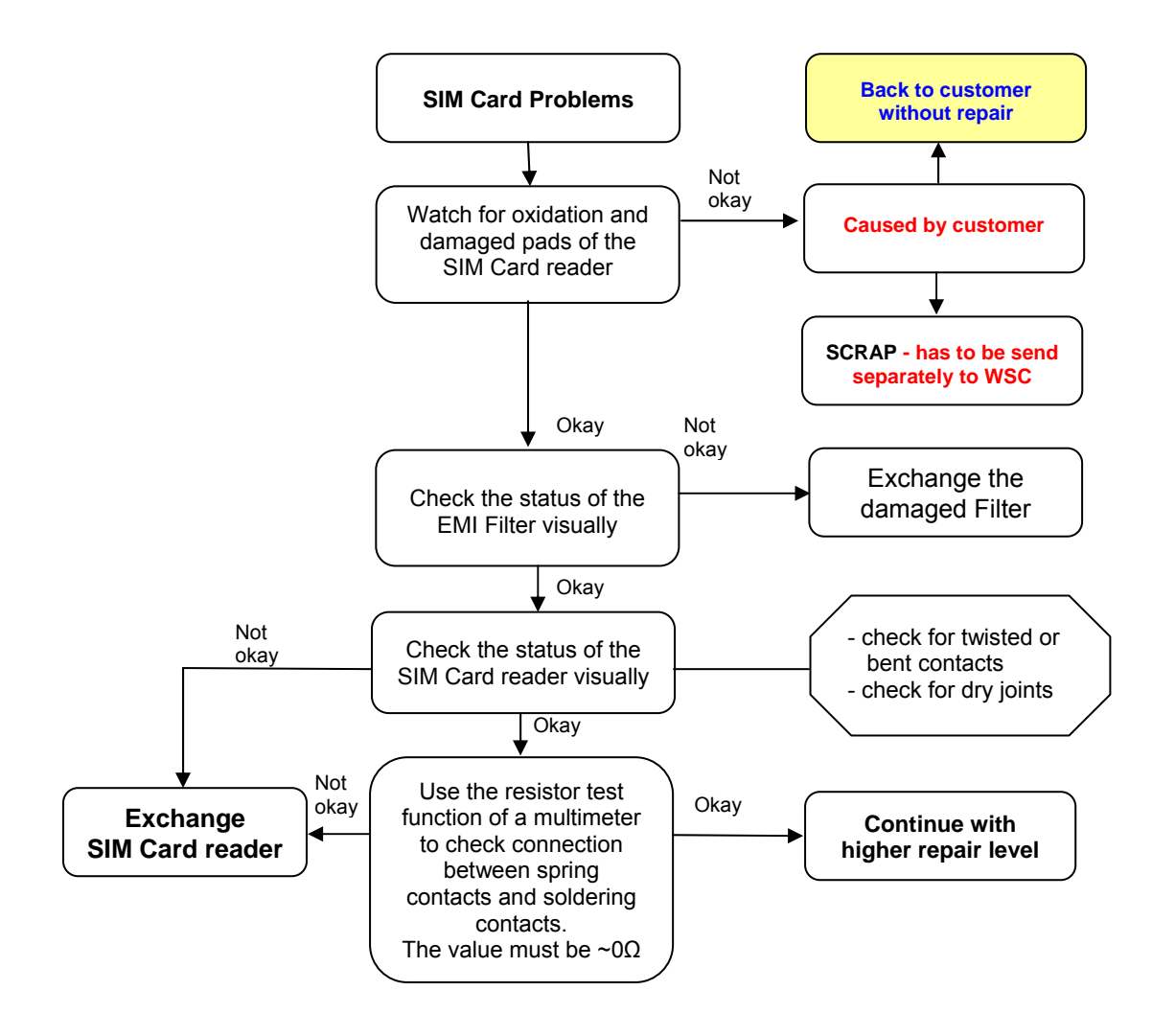

#### **Connector SIM Card Reader**

Use soldering iron to remove defective component. Avoid excessive heat! Watch surrounding components! Resolder new component afterwards.

| E-commerce order number: | L50634-Z97-C637      |
|--------------------------|----------------------|
| E-commerce order name:   | CONN SIM BM05306-D18 |
| Soldering temperature:   | ~ 360°C TIP Temp.    |

Technical Documentation TD Repair L2.5L S88 R1.0.pdf 02/2006 Page 52 of 61

#### 21 **IO Connector Problems**

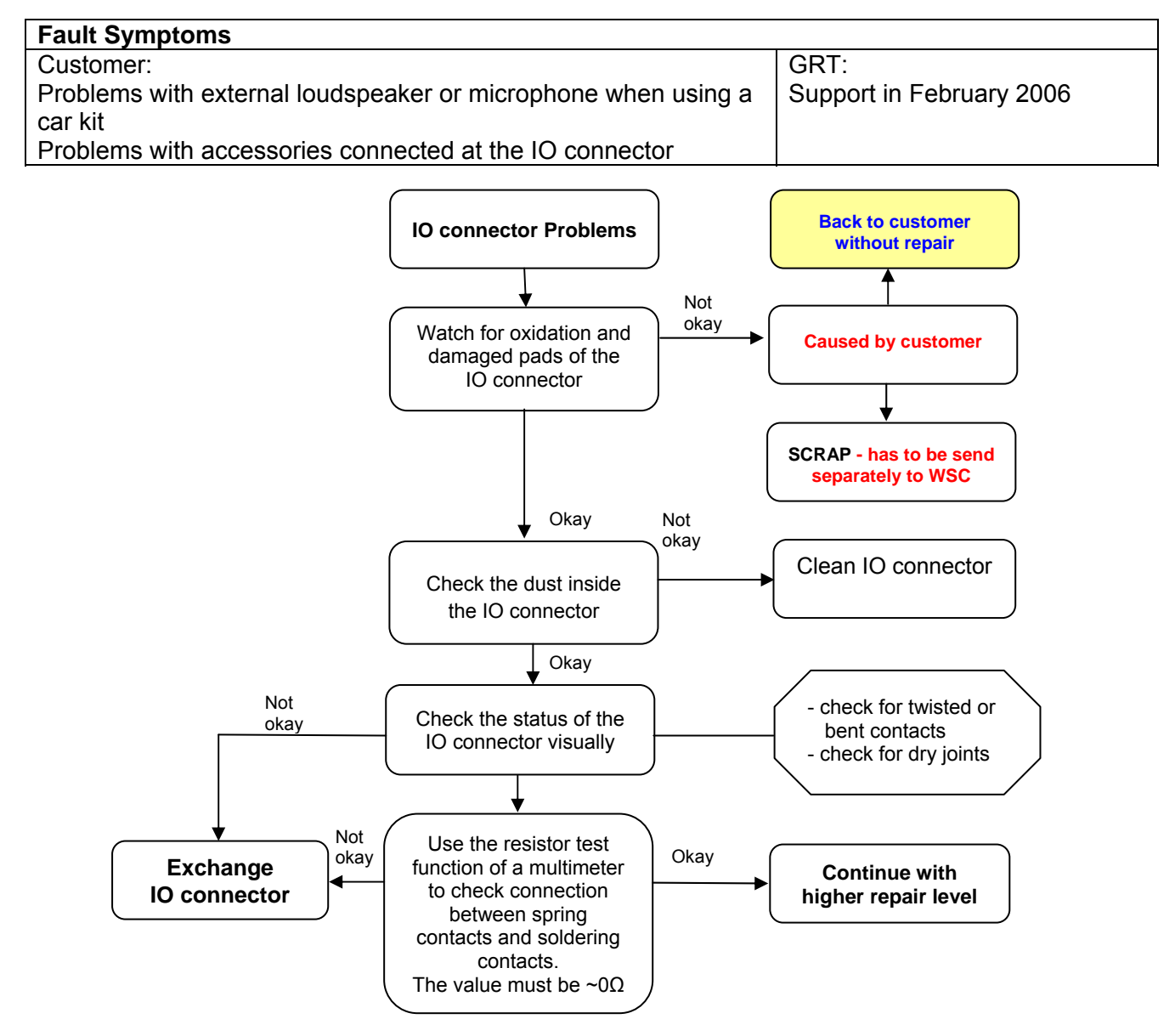

#### **Connector IO Jack**

Use soldering iron to remove defective component. Avoid excessive heat! Watch surrounding components! Resolder new component afterwards.

| E-commerce order number: | L50634-Z97-C558   |
|--------------------------|-------------------|
| E-commerce order name:   | CONN I/O 10P P0.5 |
|                          |                   |

Soldering temperature: ~ 360°C TIP Temp.

| IRIS Diagnose C | ode: |
|-----------------|------|
|-----------------|------|

47300 Interface/Data Interface/Mechanical Damage 4B100 Interface/Headset Connector/Mechanical Damage

| Technical Documentation      |  |  |
|------------------------------|--|--|
| TD_Repair_L2.5L_S88_R1.0.pdf |  |  |

02/2006 Page 53 of 61

### 22 Battery Connector Problems

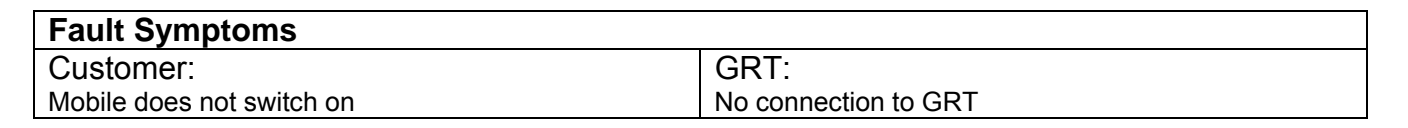

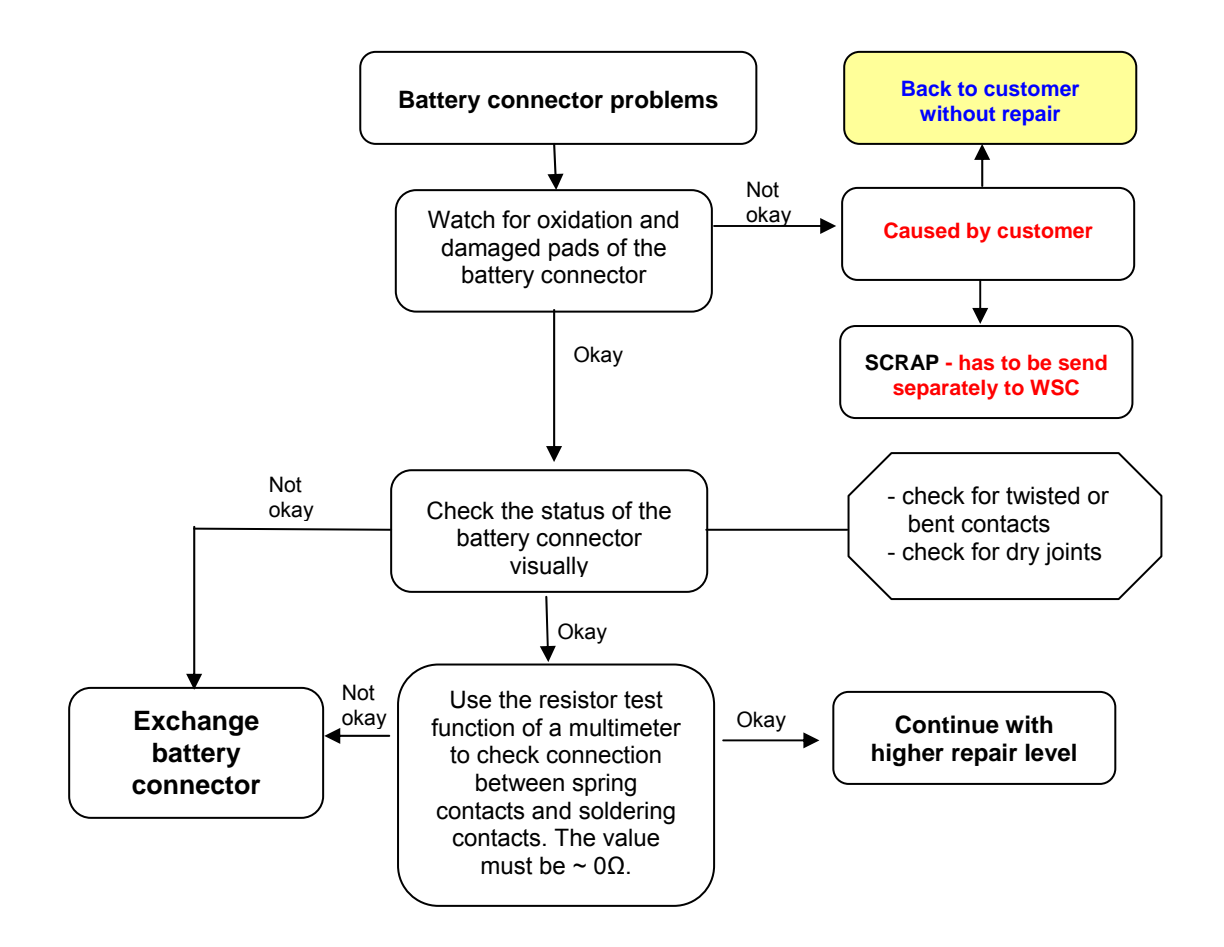

#### **Connector BATTERY**

Use hot air blower to remove defective component. Avoid excessive heat! Watch surrounding components! Resolder new component afterwards.

| E-commerce order number: | L50634-Z97-C556           |
|--------------------------|---------------------------|
| E-Commerce name:         | CONN BAT3PD2.5AB303Y-C0G1 |

Soldering temperature: 240 - 255°C

IRIS Diagnose Code: 13000 Battery/Mechanical Damage

Technical Documentation TD\_Repair\_L2.5L\_S88\_R1.0.pdf 02/2006 Page 54 of 61

### 23 RF Antenna Problems

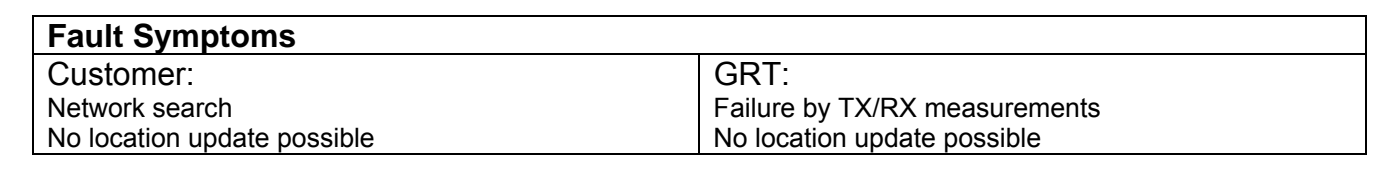

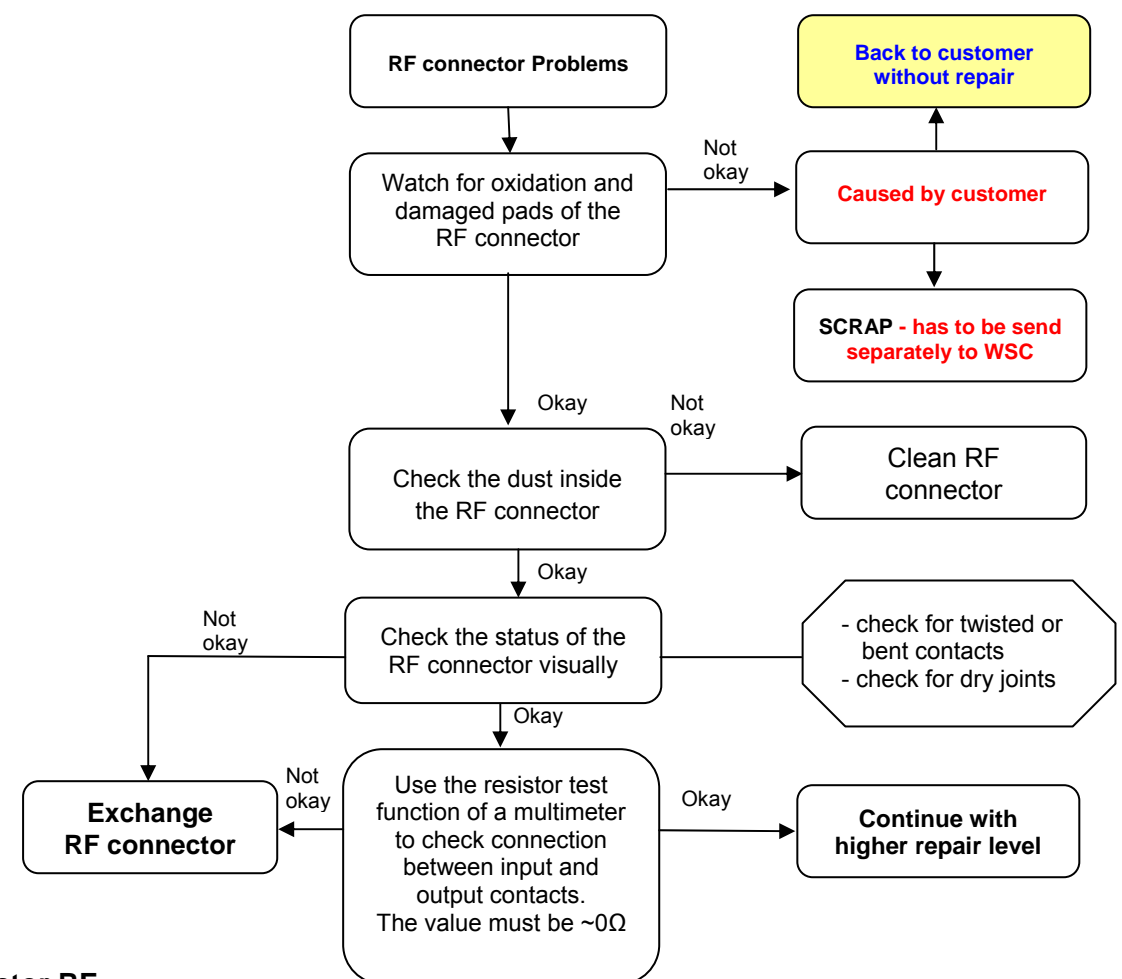

#### **Connector RF**

Use hot air blower to remove defective component. Avoid excessive heat! Watch surrounding components! Resolder new component afterwards.

| E-commerce order number:<br>E-commerce name:<br>E-commerce order number:<br>E-commerce name: | L50634-Z97-C554<br>CONN ANT RF0530<br>L50615-Z77-C287<br>SWI RF ANTENNA M | 1-PG<br>//S-147                                   |
|----------------------------------------------------------------------------------------------|---------------------------------------------------------------------------|---------------------------------------------------|
| Soldering temperature:                                                                       | 240 - 255°C                                                               |                                                   |
| IRIS Diagnose Code:                                                                          |                                                                           |                                                   |
| 81100 Radio / No Contact / Int. Antenna                                                      |                                                                           | 81200 Radio / No Contact / Ext. Antenna           |
| 82100 Radio / Low Receiving Signal / Int. Antenna                                            |                                                                           | 82200 Radio / Low Receiving Signal / Ext. Antenna |
| 83100 Radio / Dropped Calls / Int. Antenna                                                   |                                                                           | 83200 Radio / Dropped Calls / Ext. Antenna        |
| 84100 Radios / Call Setup / Int. Antenna                                                     |                                                                           | 84200 Radio / Call Setup / Ext. Antenna           |
| Technical Documentation                                                                      |                                                                           | 02/2006                                           |
| TD_Repair_L2.5L_S88_R1.0.pdf                                                                 |                                                                           | Page 55 of 61                                     |

### 24 Micro SD Connector Problems

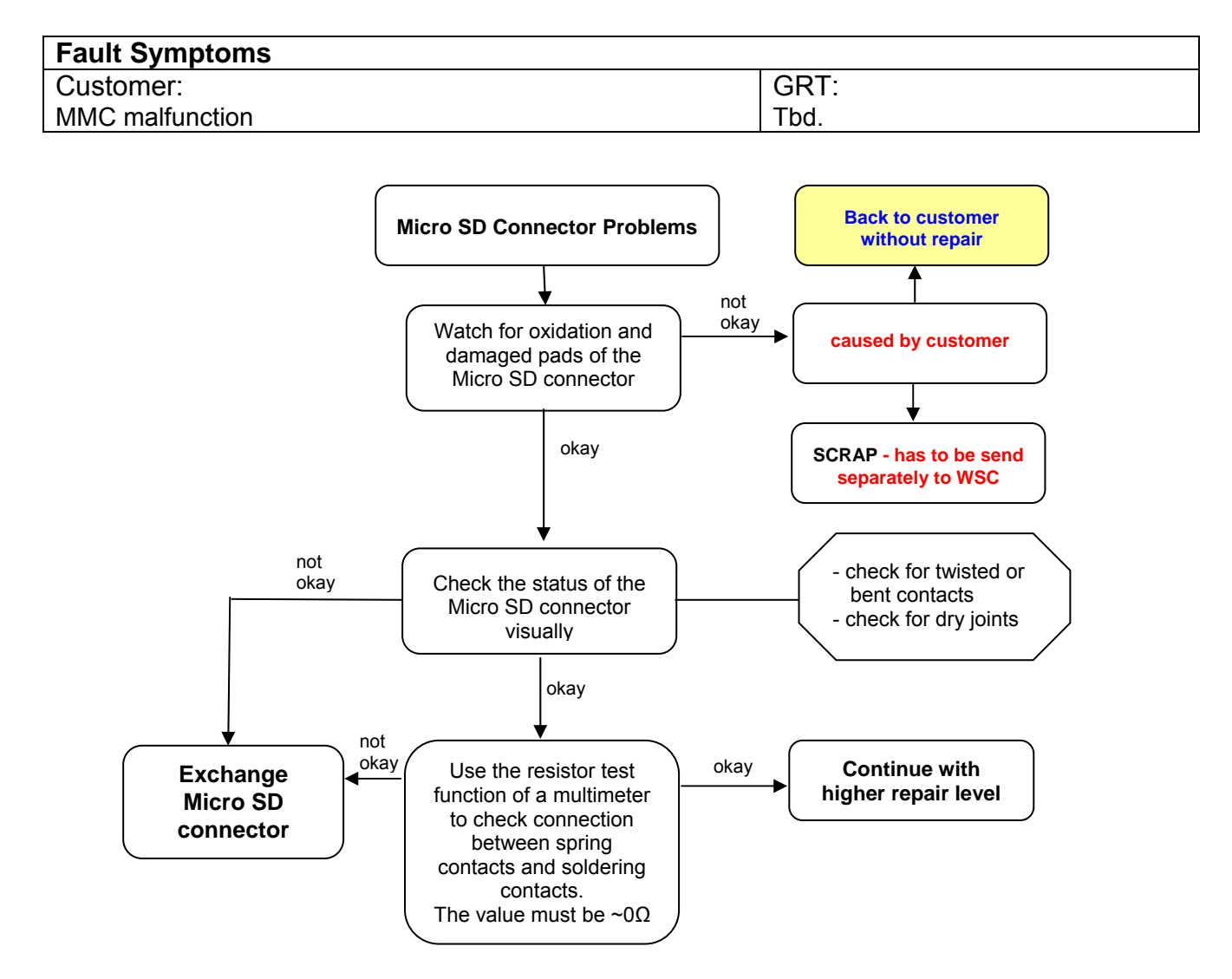

#### Connector MMC

Use soldering iron to remove defective component. Avoid excessive heat! Watch surrounding components! Resolder new component afterwards.

| E-commerce order number: | L50634-Z97-C638       |
|--------------------------|-----------------------|
| E-commerce order name:   | CONN MEMORY 11TFC-001 |
|                          |                       |

Soldering temperature: ~ 360°C TIP Temp.

IRIS Diagnose Code: 4E000 Interfaces/ Memory Card Rerader

### 25 Camera Connector Problems

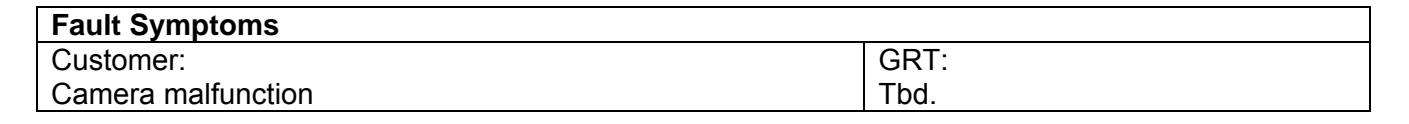

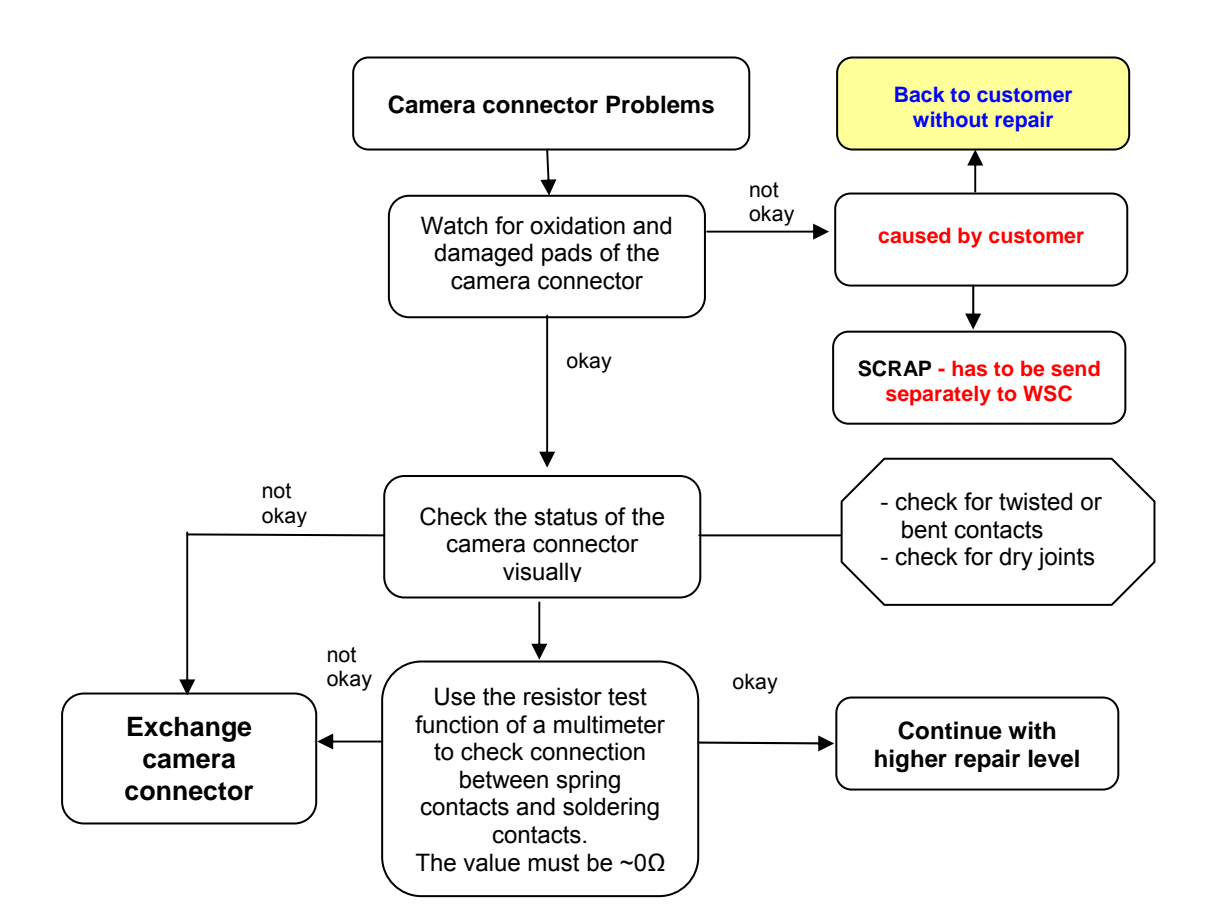

#### Connector CAMERA

Use hot air blower to remove defective component. Avoid excessive heat! Watch surrounding components! Resolder new component afterwards.

| L50634-Z97-C634<br>CONN AXK7L30227 |
|------------------------------------|
| ~ 360°C TIP Temp.                  |
| BA000 Accessories / Camera         |
|                                    |

### 26 Display Problems

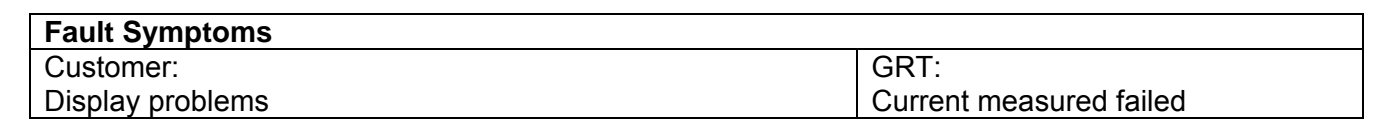

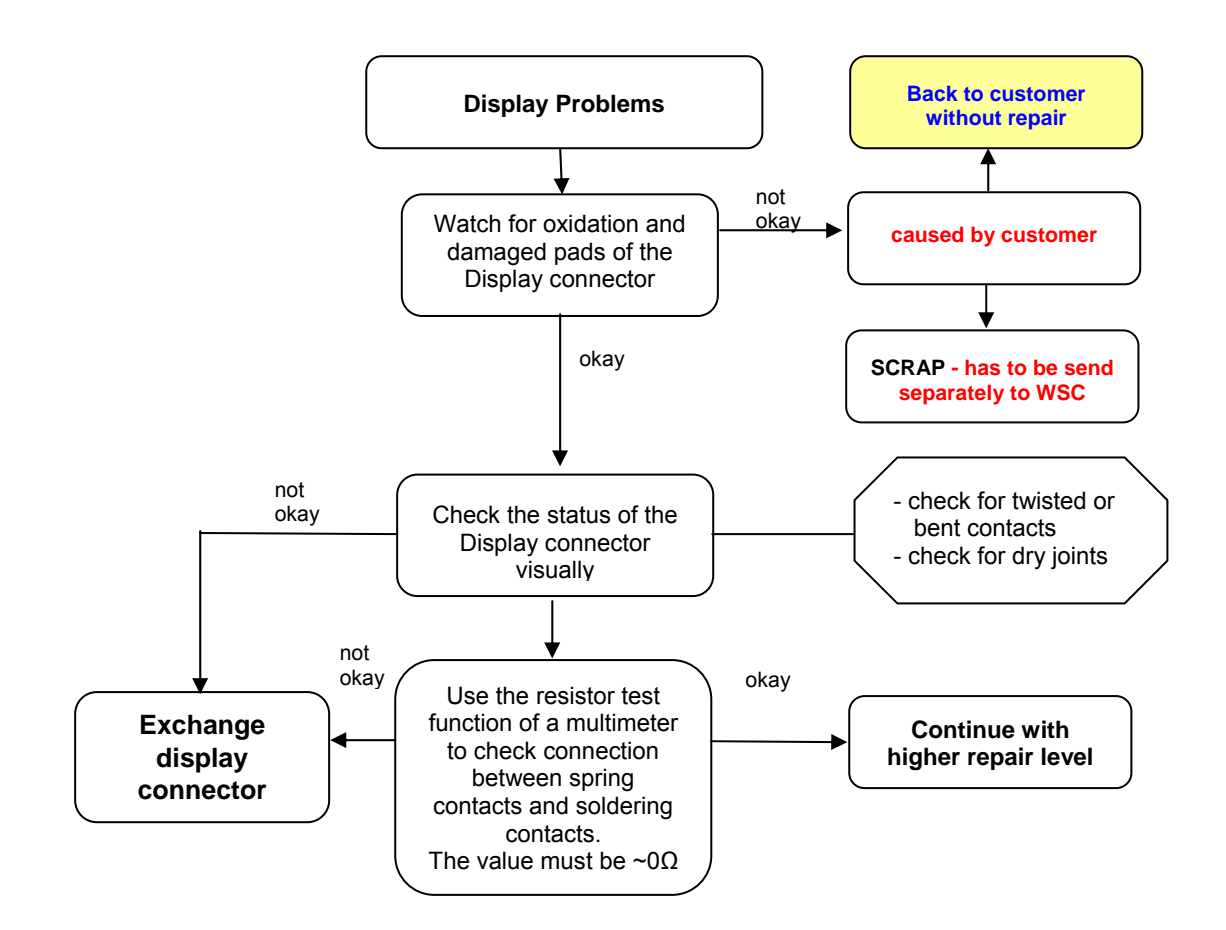

#### Connector DISPLAY

Use hot air blower to remove defective component. Avoid excessive heat! Watch surrounding components! Resolder new component afterwards.

| E-commerce order number: | L50634-Z97-C635   |
|--------------------------|-------------------|
| E-commerce order name:   | CONN AXK734245    |
| Soldering temperature:   | ~ 360°C TIP Temp. |

IRIS Diagnose Code: 21000 Display / Performance 22000 Display / Background Illumination

Technical Documentation TD\_Repair\_L1-L3\_S88\_R1.0.pdf 11/2005 Page 58 of 61

# 27 Charger Problems

| Fault Symptoms   |      |
|------------------|------|
| Customer:        | GRT: |
| Charger Problems | Tbd. |

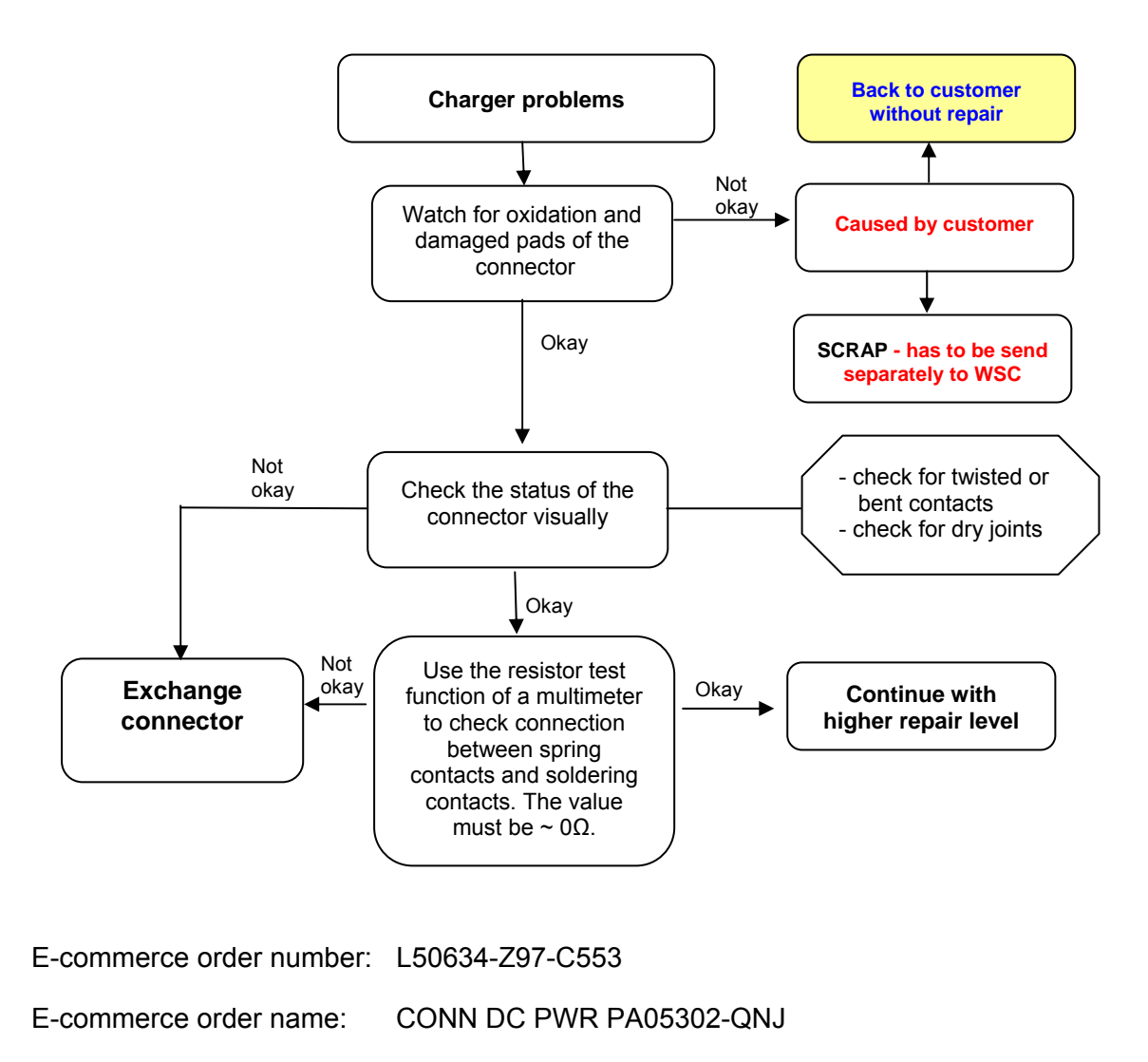

IRIS Diagnose Code: 46100 Interface/Charging Connector/Mechanical Damage

### 28 Keypad Problems

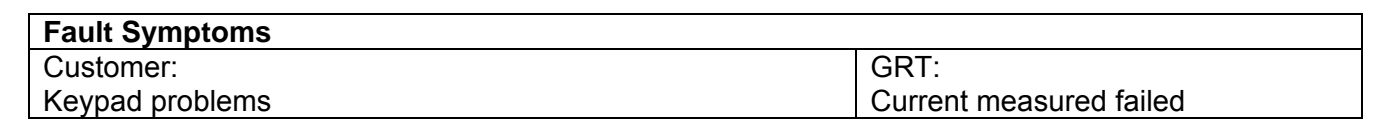

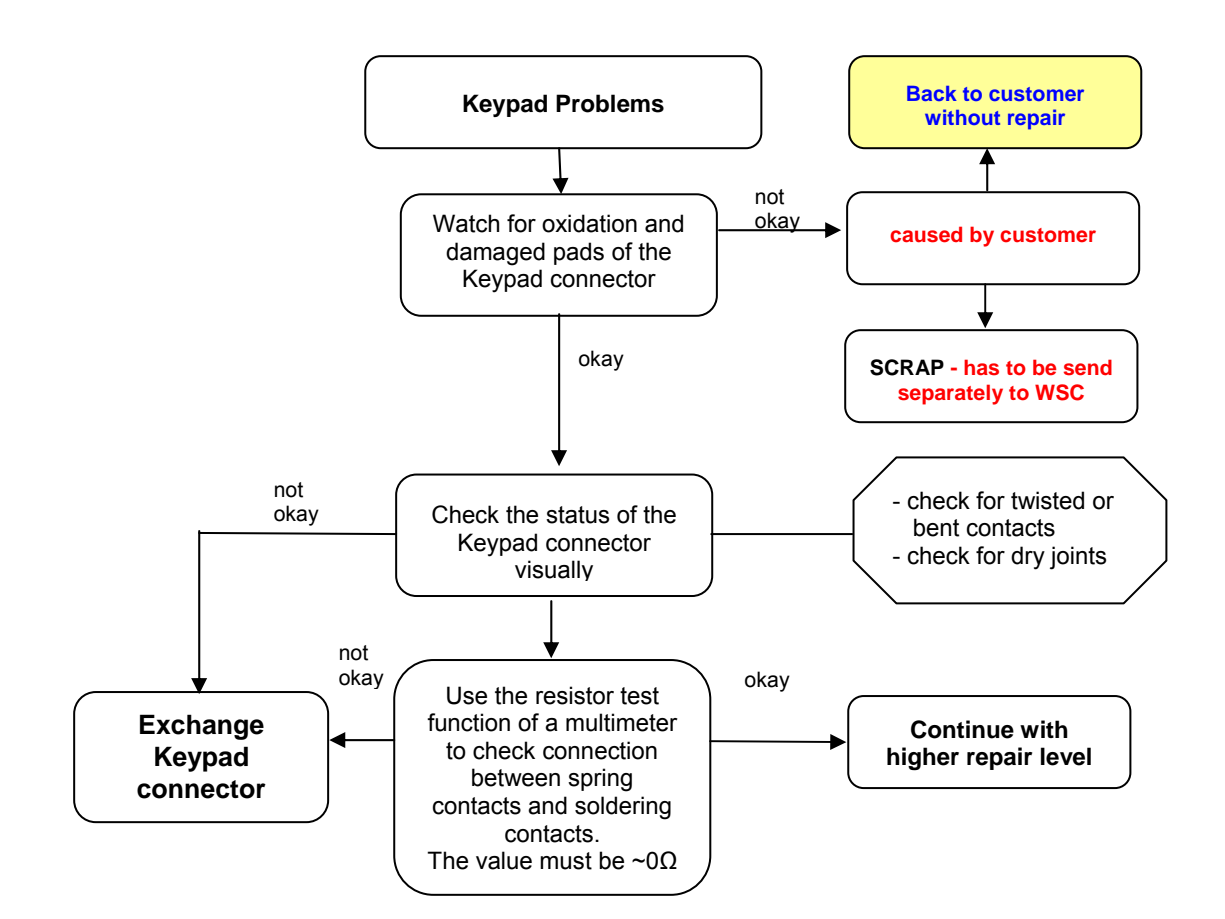

| E-commerce order number:<br>E-commerce order name: | L50634-Z97-C633<br>CONN AXK7L20227                                     |
|----------------------------------------------------|------------------------------------------------------------------------|
| Soldering temperature:                             | ~ 360°C TIP Temp.                                                      |
| IRIS Diagnose Code:                                | 21000 Display / Performance<br>22000 Display / Background Illumination |

### 29 Flash light Problems

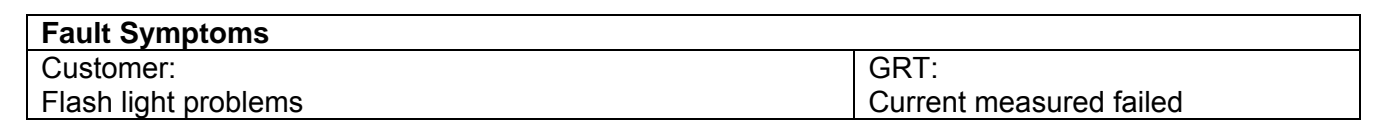

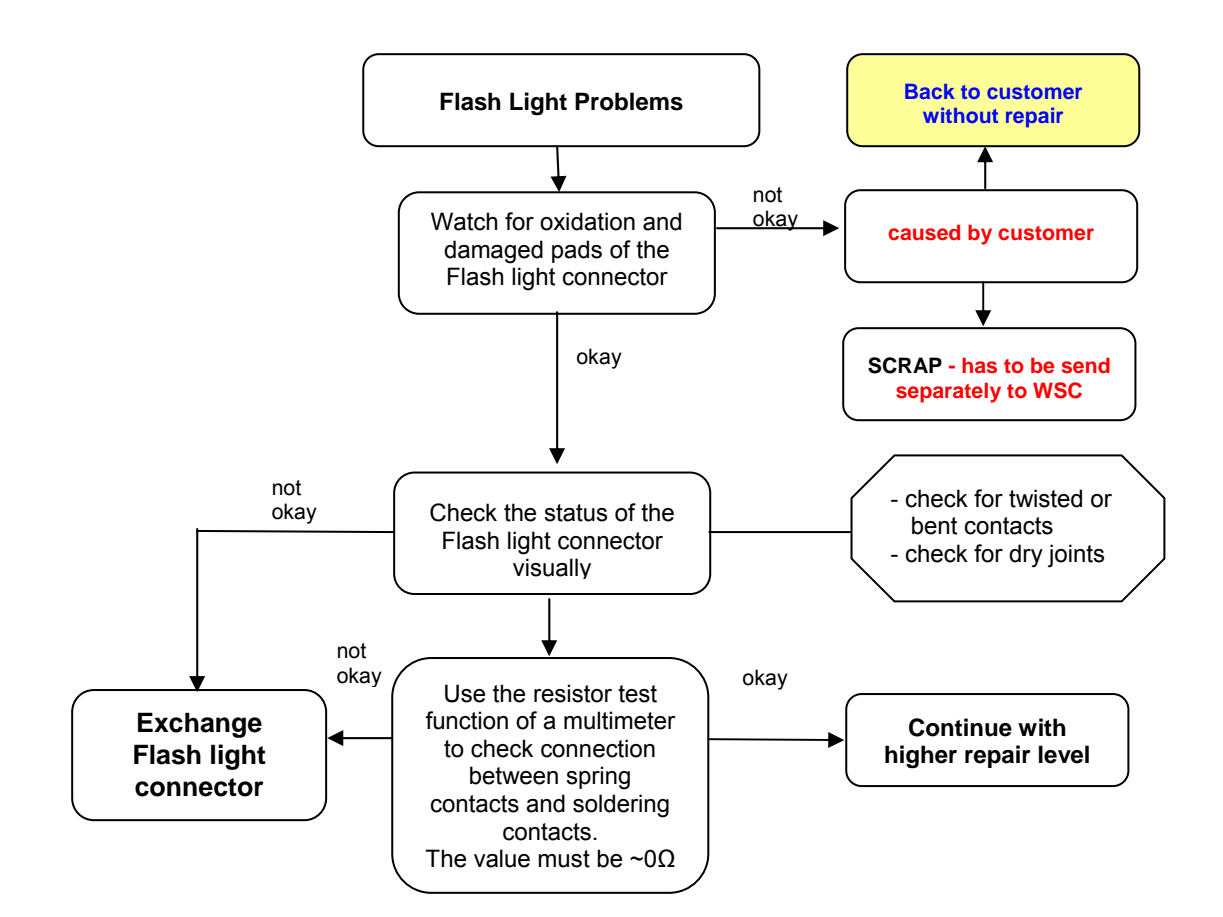

| E-commerce order number:<br>E-commerce order name: | L50634-Z97-C636<br>CONN BF1-0115                                       |
|----------------------------------------------------|------------------------------------------------------------------------|
| Soldering temperature:                             | ~ 360°C TIP Temp.                                                      |
| IRIS Diagnose Code:                                | 21000 Display / Performance<br>22000 Display / Background Illumination |